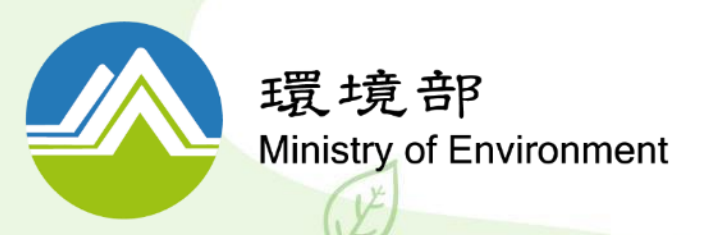

# 114年旅宿業環保 標章申請說明會 <sup>議程四服務類環保標章</sup>

系統操作說明

簡報更新時間:114年6月

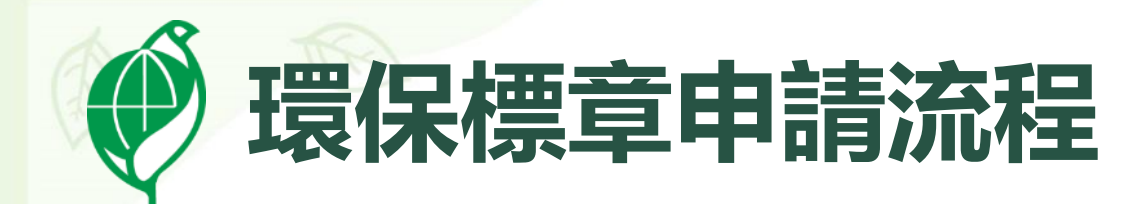

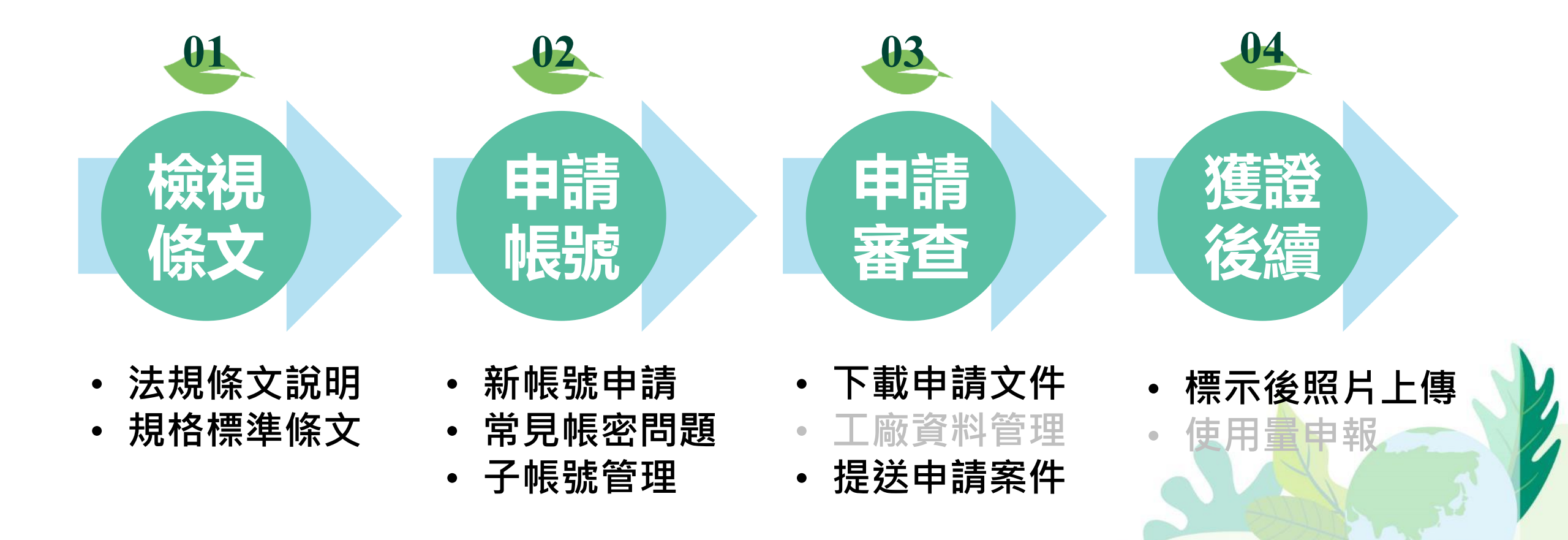

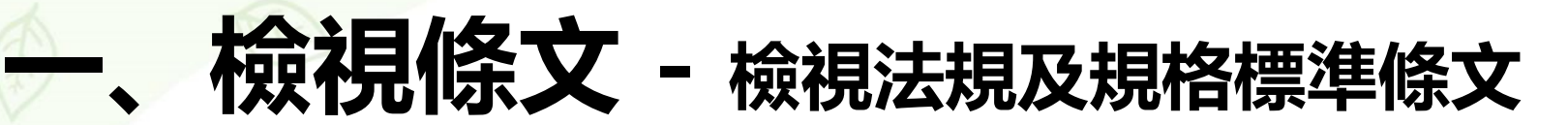

#### 環境部淨零綠生活資訊平台-首頁>申請環保標章

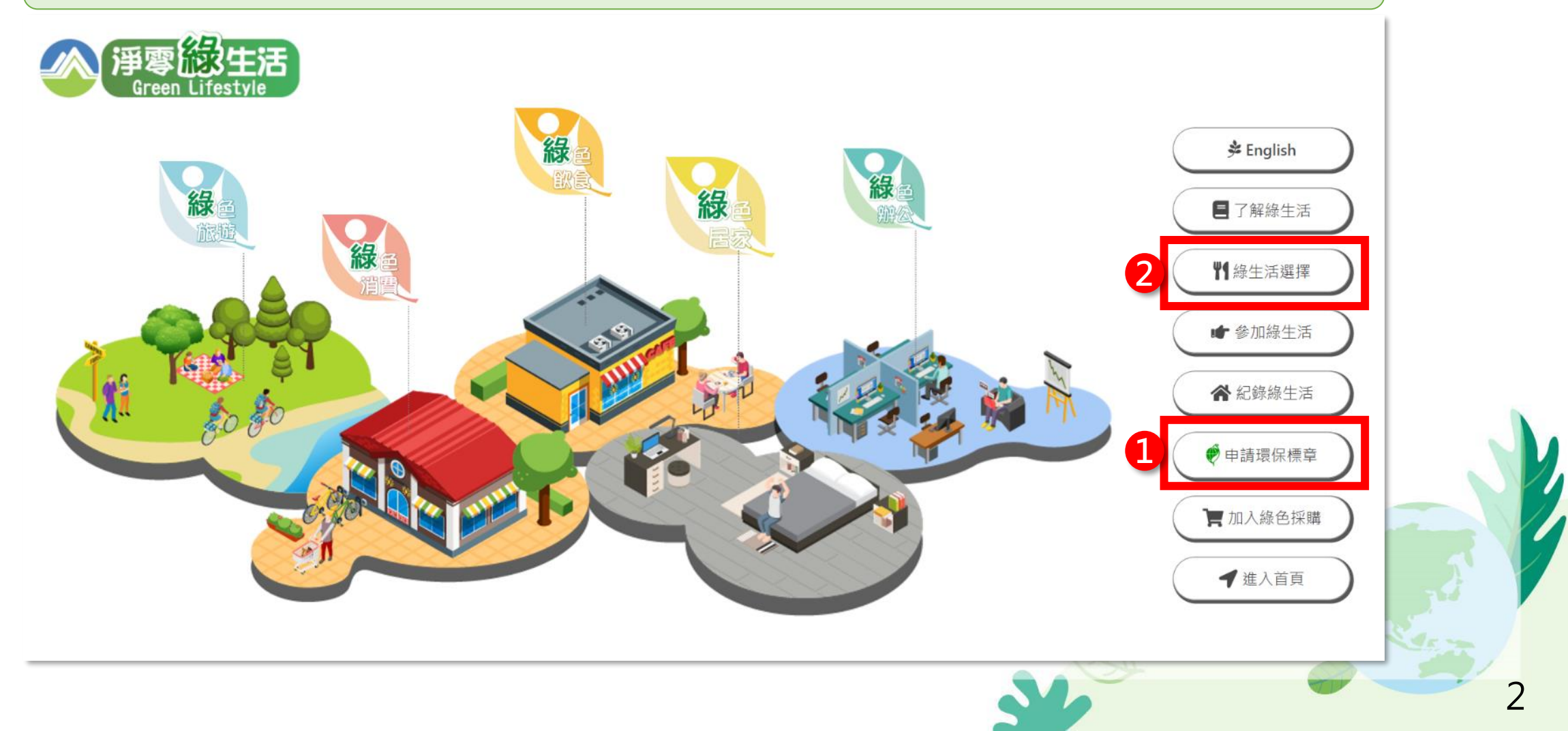

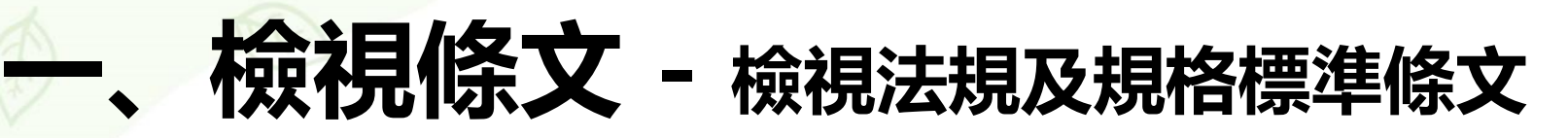

#### 1 首頁>【標章及採購】環保標章

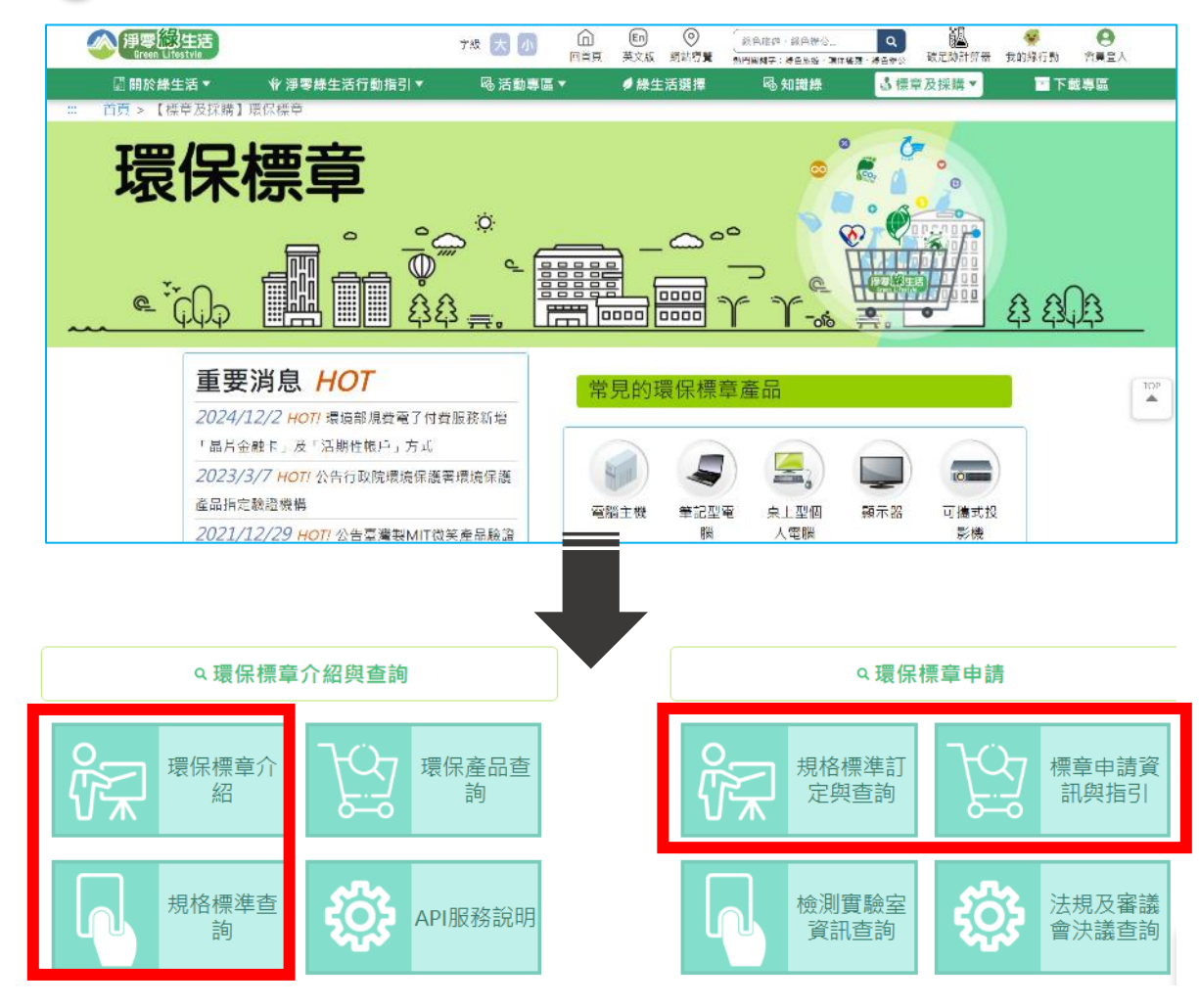

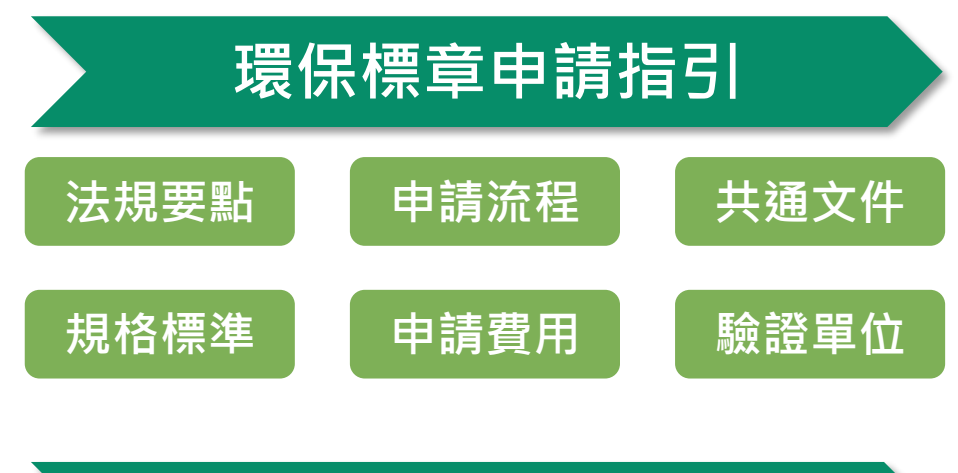

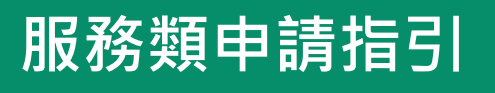

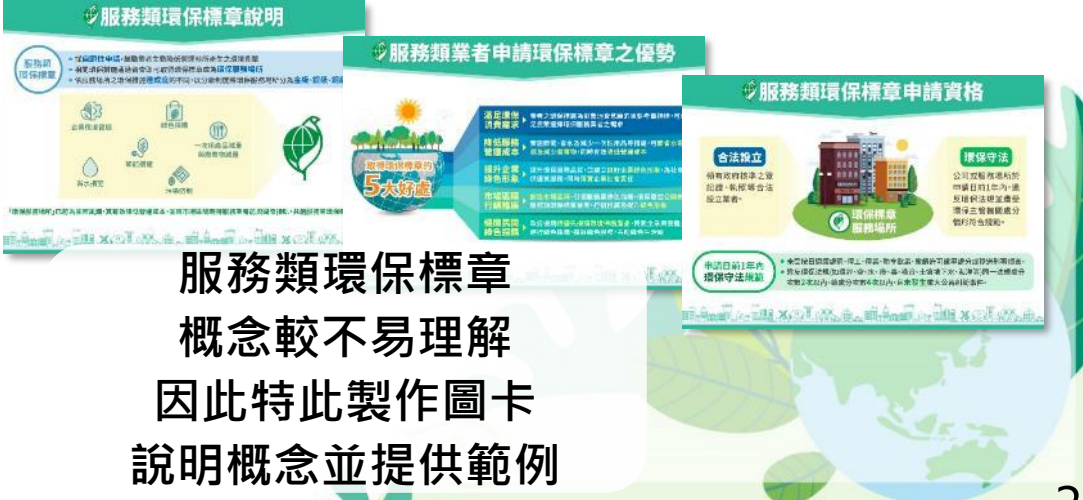

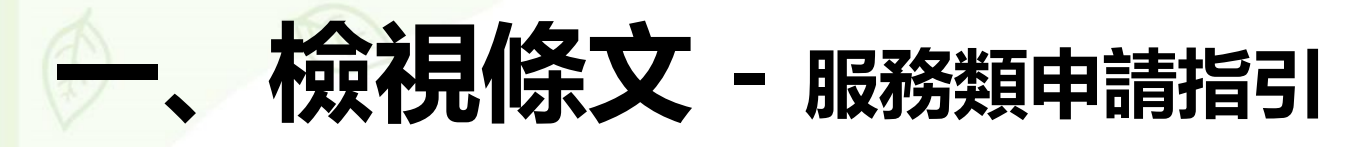

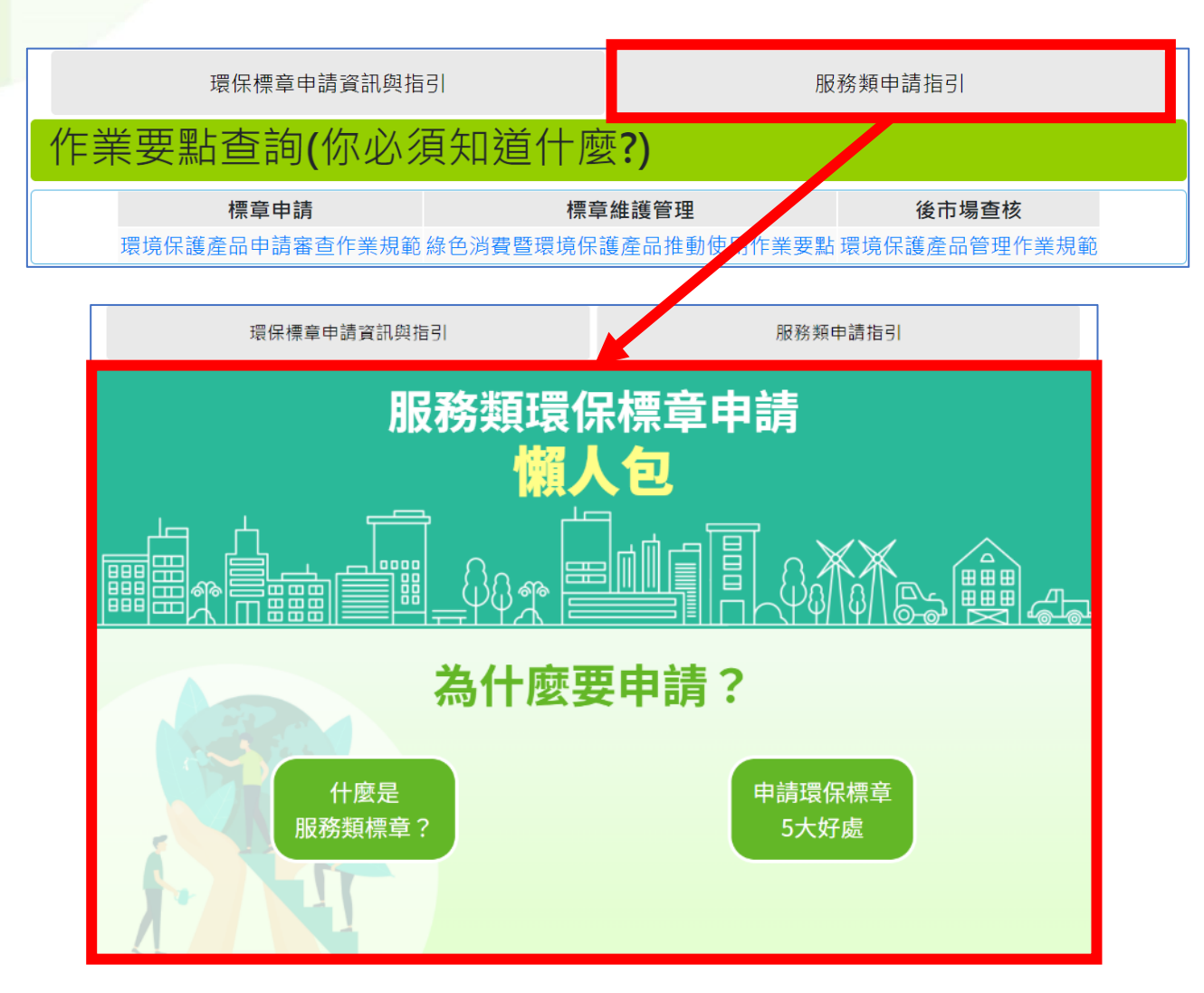

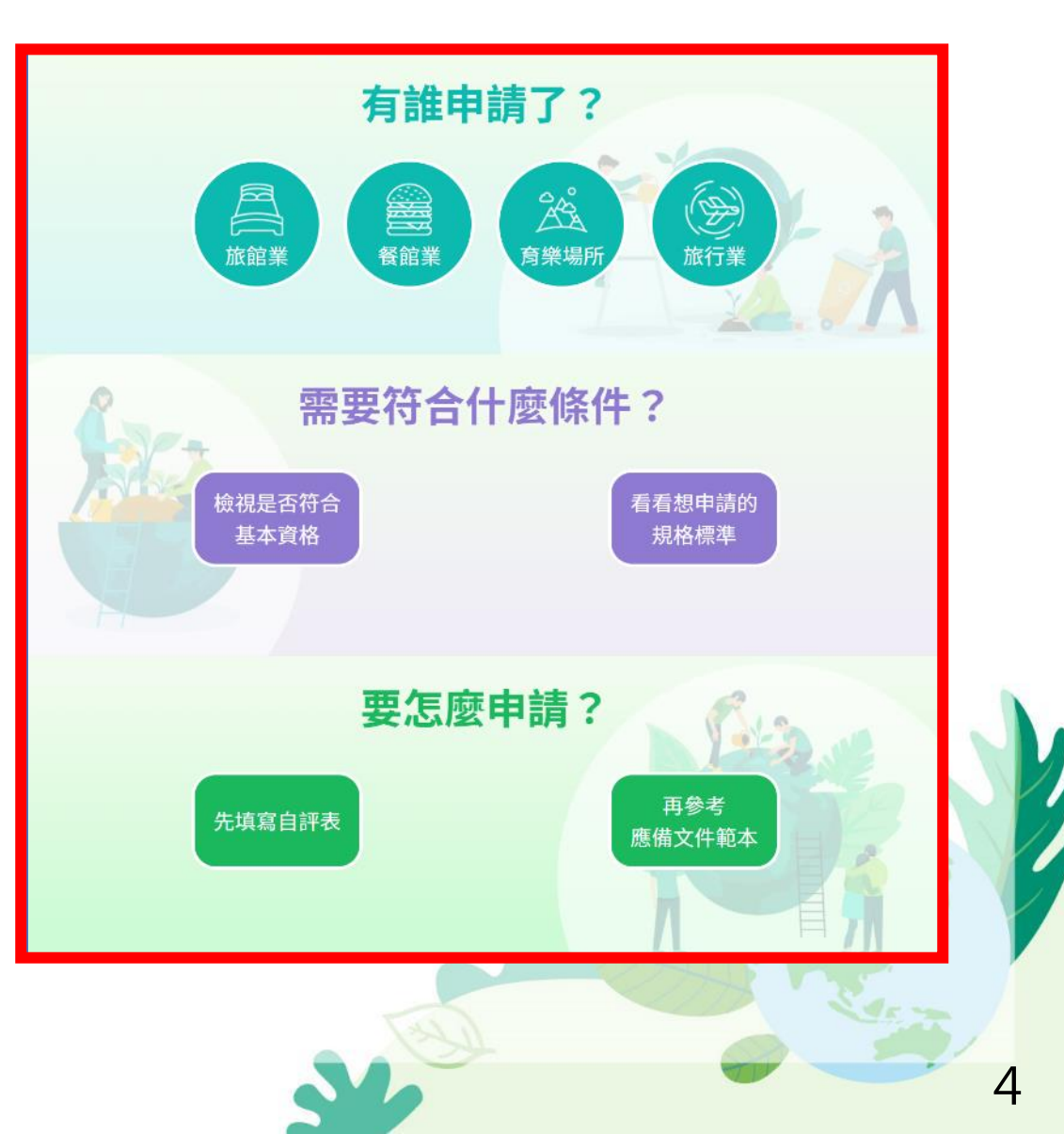

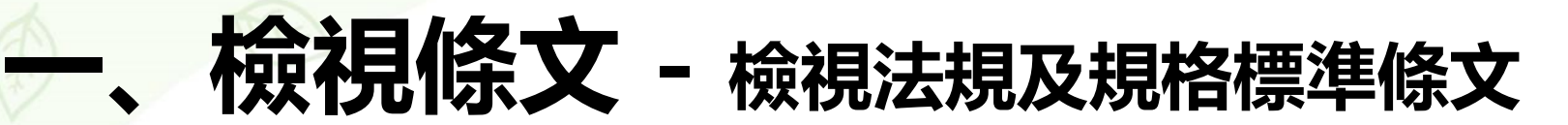

#### 環境部淨零綠生活資訊平台-首頁>申請環保標章

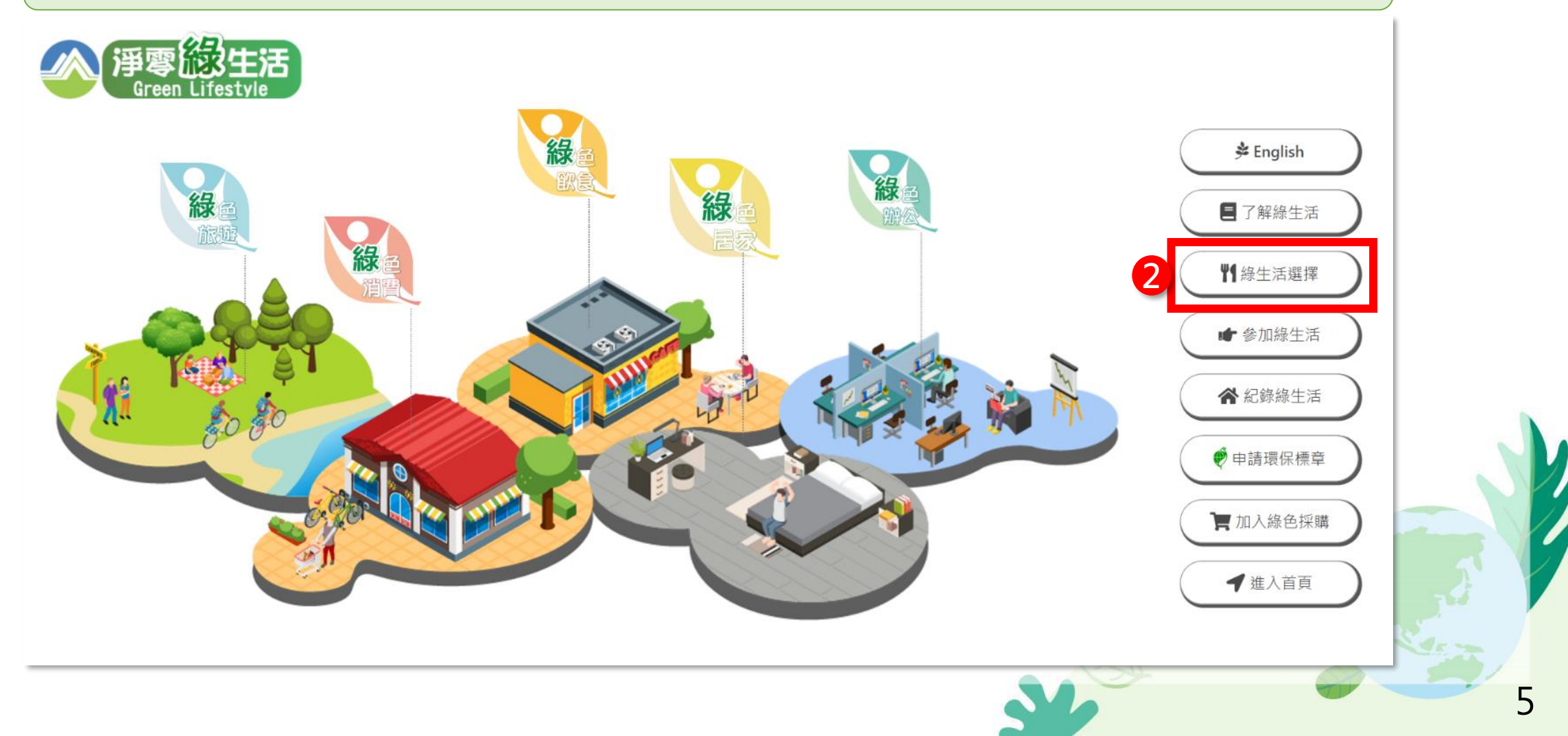

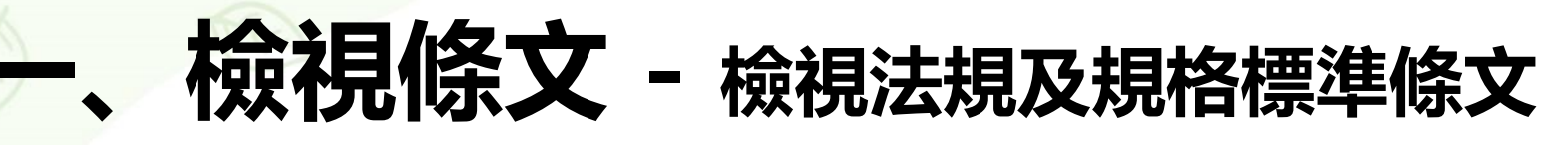

#### 2 首頁>綠生活選擇>環保旅宿介紹

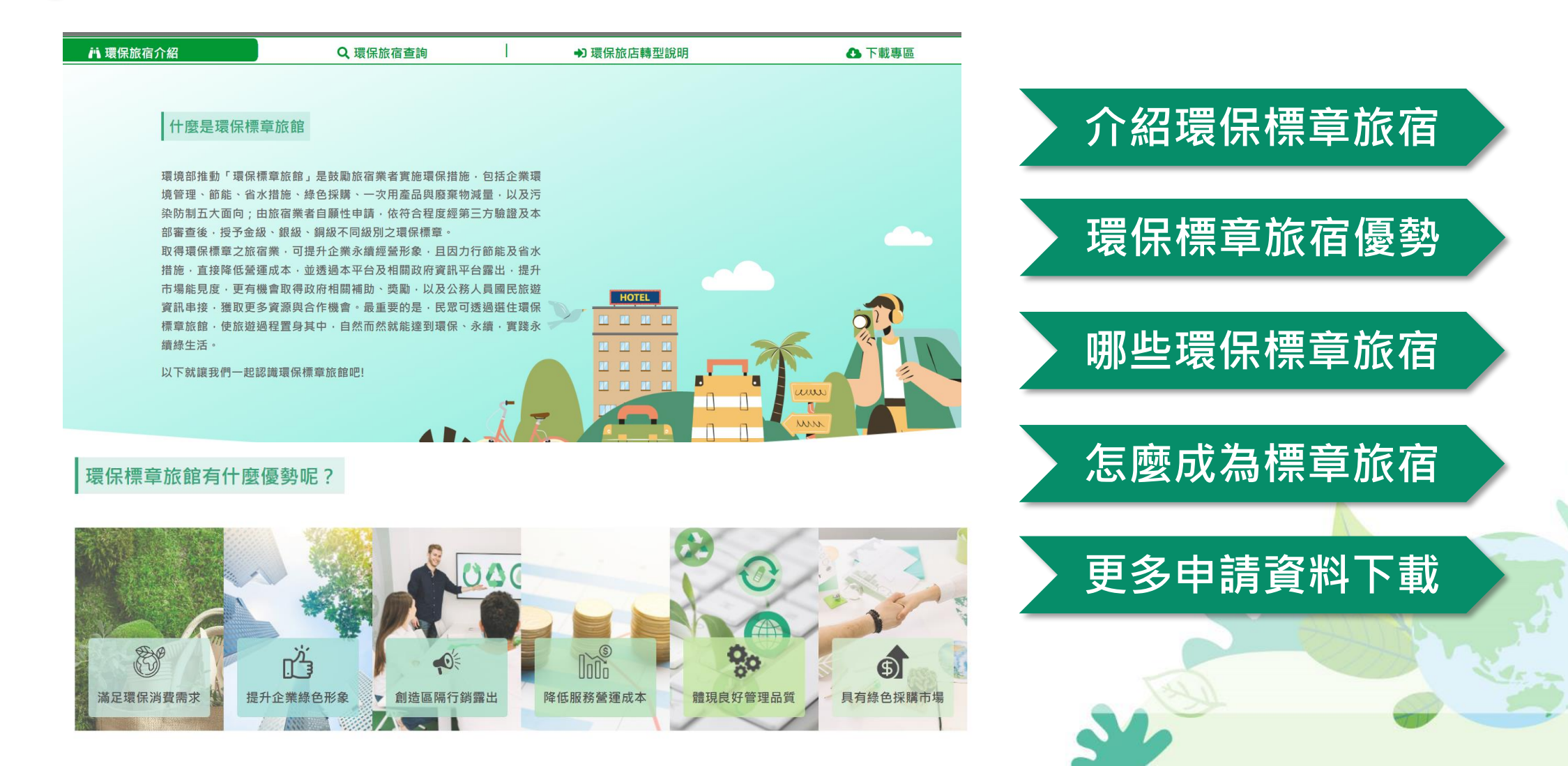

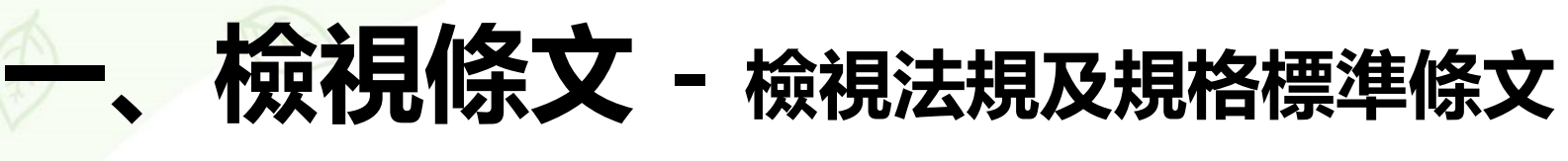

#### 2 首頁>綠生活選擇>環保旅宿介紹

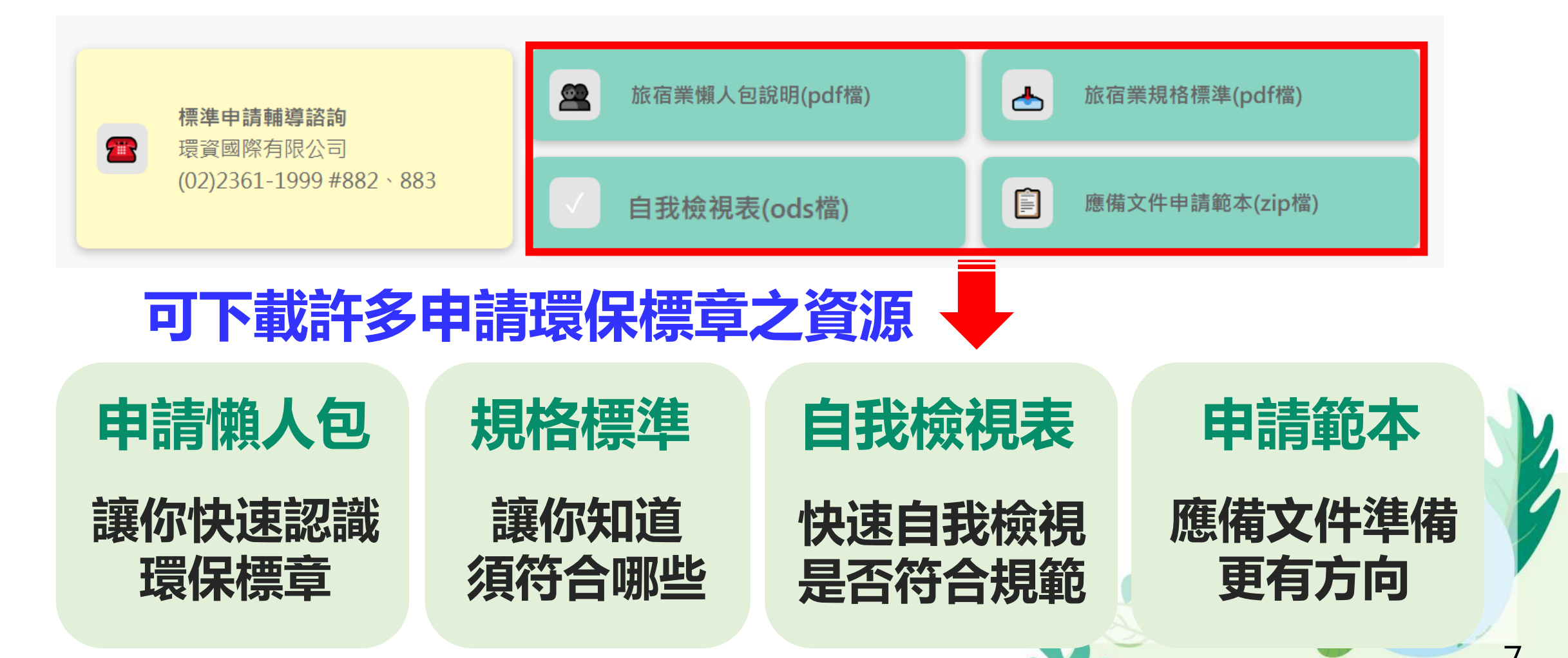

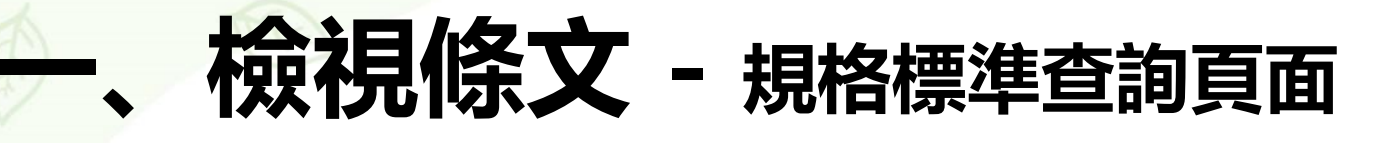

#### 首頁>綠生活選擇>環保產品查詢

| ご 環保 産品 介紹                                 | Q 環保產品查詢                              | Q 環保標章規格查詢                                                                                       | → 加入環保產品                                                                                                    | ● 下載專[                                       |
|--------------------------------------------|---------------------------------------|--------------------------------------------------------------------------------------------------|----------------------------------------------------------------------------------------------------|----------------------------------------------|
| 關鍵字查詢                                      | 查詢結果:                                 |                                                                                                  |                                                                                                    | 此頁1筆 共有1筆 1/                                 |
| 旅館業<br>規格標準分類                              | <mark><sub>有效</sub></mark><br>公告日期:20 | 025/06/26                                                                                        | 旅宿業                                                                                                    | 編號         106           分類號         G-01    |
| 請選擇                                        |                                       | 1<br>類:服務類<br>這用第[<br>本標準i<br>證之業》<br>2.用語及》<br>下列用語。                                            | 圍<br>適用提供住宿設施與服務,並領有觀光旅館業營業執照、;<br>者。<br>定義<br>及定義適用於本標準:                                                                                                    | 旅館業登記證或民宿登記                                  |
| 請選擇                                        |                                       | 空文內容PDF     (1)線色)       道     (1)線色)       類産     (2)無人1       (3)附属     (3)附属       限。     (3) | 產品:包含環保標章、第二類環保標章、節能標章、省力<br>品符合我國機關線色採購績效評核方法所認定之線色產品<br>區域:非工作人員及房客時常出入之區域,如樓梯間、棄<br>商店:旅館或民宿經營售賣商品之場所,惟在同一場所在                                                                                                    | < 標章、線建材標章等各<br>名。<br>進物儲存室等。<br>呈獨立經營之商店不在此 |
| 狀態<br>2 ≤ 有效<br>□ 無效                       |                                       | <ol> <li>3.種類<br/>旅宿業現<br/>(1)金級<br/>宿」</li> <li>(2)銀級</li> </ol>                                | 環保標章種類如下:<br>環保旅宿:符合 4.1 必要項目及 4.2 選擇性項目之各項規<br>環保標章使用證書。<br>環保旅宿:符合 4.1 必要項目及 4.2 選擇性項目各類分項<br>体 4 約 4 6 4 7 0 4 2 0 4 7 0 4 7 | 範者,核發「金線環保旅<br>至少1項,且 4.2 選擇性                |
| A. (1) (1) (1) (1) (1) (1) (1) (1) (1) (1) |                                       | 項目:<br>(3)鈳級:                                                                                    | 符合數運總項目數 50%以上者,核發「銀級環保旅宿」5 環保旅宿:符合 4.1 必要項目者,核發「銅級環保旅宿」 " " " " " " " " " " " " " " " " " " "                                                                                                    | 8保標車使用證書。<br>環保標章使用證書。                       |

※點選中文內容可下載該規格標準文件※

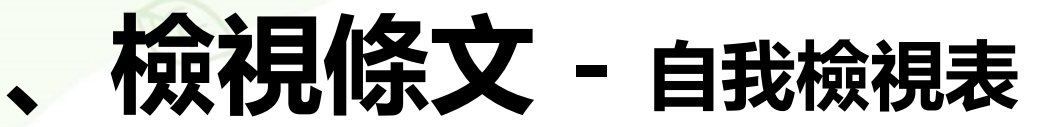

-

|       |        | <b>環保標章規格標</b><br>【請先依照預計申請的級別(金級、銀級、銅級),整                | <b>準與應檢附文件</b><br>理需達成的規格標準項目,以利於文件之準備作業】    |      |       |
|-------|--------|-----------------------------------------------------------|----------------------------------------------|------|-------|
| 項目    | 新版條文代碼 | 規格標準條文明細                                                  | 應檢附文件                                        | 文件屬性 | 檢視優先性 |
|       | 411    | (1)具有能源、水資源使用之年度統計資料,並自主管理。                               | (一)檢附油電水氣申報資料套印成果                            | 文件化  | ф     |
|       | 4.1.1  | (2)具有員工環境保護教育訓練計畫及執行實績。                                   | (二)員工環境保護教育訓練計畫內容與紀錄。                        | 文件化  | 中     |
|       | L      | (3)設有餐廳者,餐廳不使用保育類食材。                                      | (三)餐廳食材之採購程序與常備菜單。                           | 文件化  | 高     |
|       |        | (1)每年進行空調(暖氣與冷氣)及通風、排氣系統之保<br>養與調整。                       | (一)空調及通風/排氣系統系統之保養與調整之程序與紀錄。                 | 硬體設備 | 高     |
|       | 4.1.2  | (2)室內無人區域設置自動調光控制或紅外線控制照明自<br>動點燈等照明設備或確保室內無人區域維持燈具關閉之措施。 | (二) 無人區域之燈具維持關閉之控制方式與程序說明。                   | 硬體設備 | 低     |
|       | 4.1.3  | (1)每半年進行用水設備(含管線、蓄水池及冷卻水塔等)之保養與調整。                        | (一)用水設備(含管線、蓄水池、冷卻水塔)之保養與調<br>整之程序與紀錄。       | 硬體設備 | 高     |
|       |        | (2)客房採用告示卡或其他方式說明,讓房客能夠選擇每日或多日更換一次床單與毛巾。                  | (二) 告示卡或其他方式說明。                              | 文件化  | 低     |
| 必要性項目 |        | (3)在浴廁或客房適當位置張貼(或擺放)節約水電宣導<br>卡片。                         | (三)節約水電宣導卡片之內容與放置位置說明。                       | 文件化  | 低     |
|       | 414    | (1)業者應建立綠色採購機制。                                           | (一)經管理者簽署之綠色採購政策、環境管理方案或行動<br>計畫。            | 文件化  | 低     |
|       | 7.1.7  | (2)每年至少有3項綠色產品採購                                          | (二)申請日前一年內綠色採購紀錄與統計。                         | 文件化  | ф     |
|       | 4.1.5  | (1)場所內不提供免洗餐具,包含塑膠及紙製材質之杯、<br>碗、盤、碟、叉、匙及免洗筷等一次用餐具。        | (一)場所內不提供免洗餐具,與所提供餐具材質之說明。                   | 文件化  | 高     |
|       | 4.1.5  | (2)具有相關措施向房客說明一次用產品對環境之衝擊。                                | (三)請房客配合減量之說明資料。                             | 文件化  | 低     |
|       |        | (1)廢棄電池及照明光源具有相關設施或程序之回收機<br>制。                           | (一)一次用沐浴備品之提供狀況與統計。或相關措施,如<br>優惠、折抵、或使用需計費等。 | 文件化  | 高     |
|       |        |                                                           |                                              | 文件化  | 高     |
|       |        | 旧辺/自生作 💻 🥄 💶                                              |                                              | 文件化  | 低     |

**業者可依照優先性<mark>局>무>は</mark>順序檢視** 

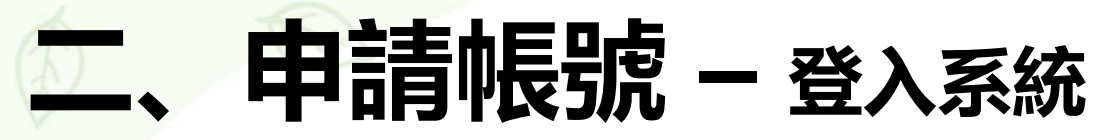

### 路徑: 首頁>申請環保標章>登入系統

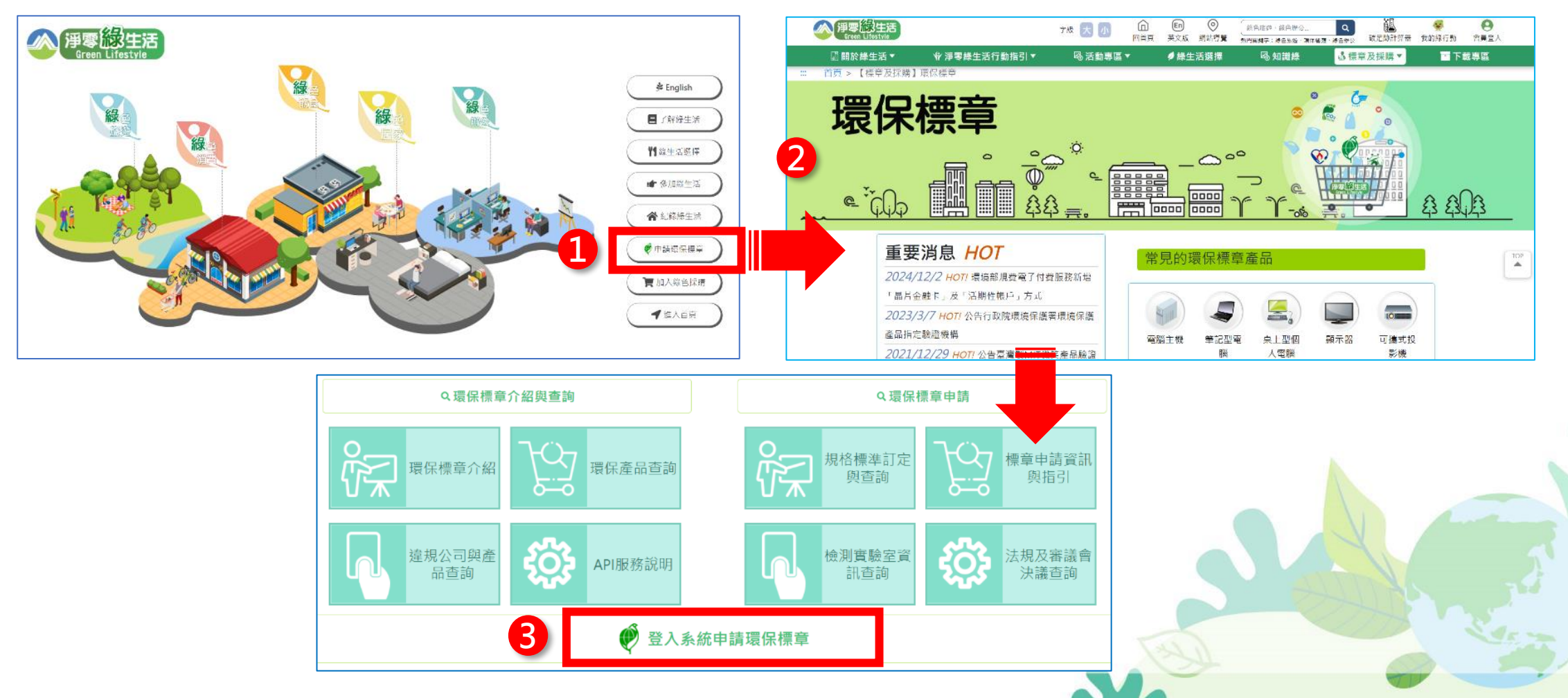

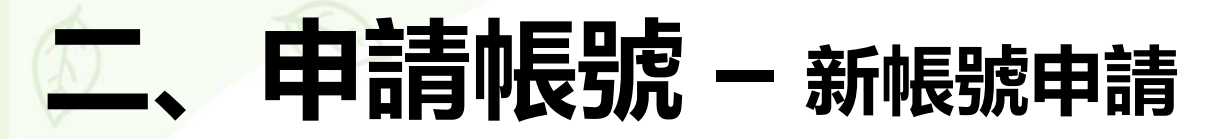

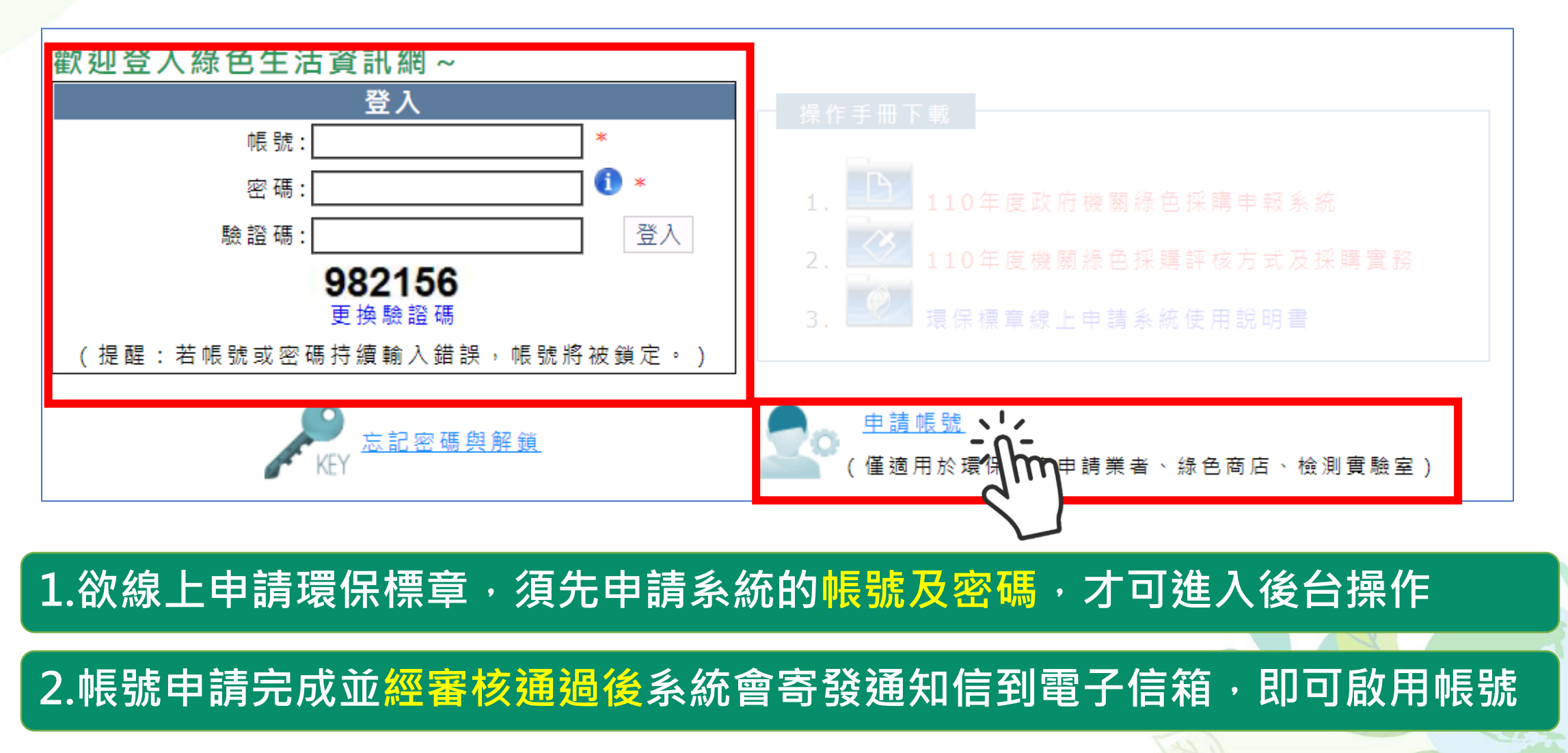

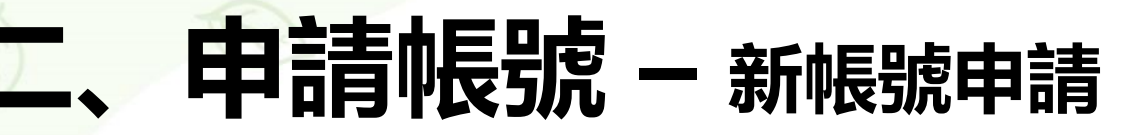

<: 帳號由: > ◎銷售業者(綠色商店申請 ●標章申請業者 ●民間申報 若要申請民間申報帳號請往此

| 標註*為必填欄位             |             |                  |
|----------------------|-------------|------------------|
|                      | 個人資言        | R.               |
| 帳號*                  |             | 請點選確認帳號是否重覆      |
| 密碼*                  | •••••       | 密碼至少為12碼英數特殊字元混合 |
| 密碼確認*                | •••••       |                  |
| 姓名 <sup>*</sup>      | eri         |                  |
| 職稱*                  |             |                  |
| 聯絡地址≝                | 臺北市 ▼ 請選擇 ▼ |                  |
| 聯絡傳真 <sup>*</sup>    |             | ]                |
| 聯絡電話*                |             |                  |
| 行動電話                 |             |                  |
| Email*               |             |                  |
|                      | 公司資言        | ĥ.               |
| 公司名稱(中) <sup>*</sup> |             |                  |
| 公司名稱(英)              |             |                  |
| 公司負責人/公司主管*          |             | ]                |
| 公司地址(中)*             | 臺北市▼ 請選擇▼   |                  |
| 公司電話*                |             | ]                |
| 公司傳真                 |             |                  |
| 備用信箱                 |             |                  |
| 網址                   |             |                  |
| 統一編號*                |             | 請點選確認統一編號是否重覆    |
| 資本額(禹尤)              |             |                  |
| 員工數                  |             |                  |
| 管制編號(8碼)             |             |                  |
| 營利事業登記證              |             |                  |
| 備註                   |             |                  |
| 確定送出申請取消申請           |             |                  |

1.詳讀帳號申請注意事項後,點選 「我同意」 2.申請角色:選擇「標章申請業者」 <u>3.依序填寫「個人資訊」表格·</u> 標註\*為必填欄位

※ 環保標章申請案件以總公司名義申請, 因此請以總公司的名義填寫「公司資訊」, 並確保<mark>統一編號</mark>未曾於本系統申請

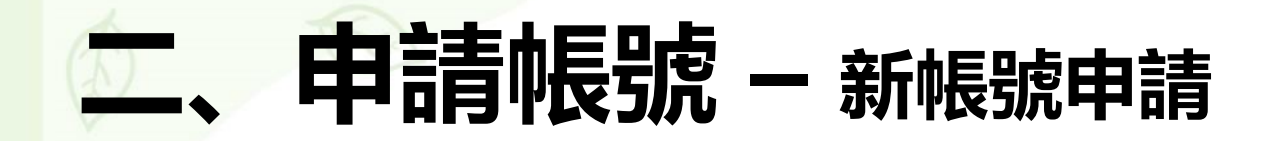

### <: 帳號申請:> 帳號申請已完成...待署內人員審核後啟用

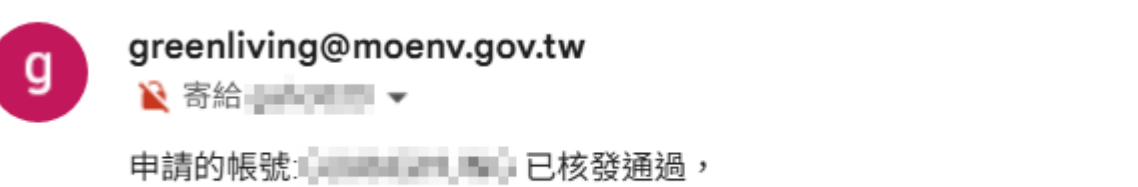

您可以登入 <u>http://greenliving.moenv.gov.tw/GreenLife/</u> 綠色生活資訊網。

#### 帳號經審核通過後 系統會寄發通知信 若3天内仍未收郵件 請撥打環保標章系統客服電話

跳出「申請完成」提示文字

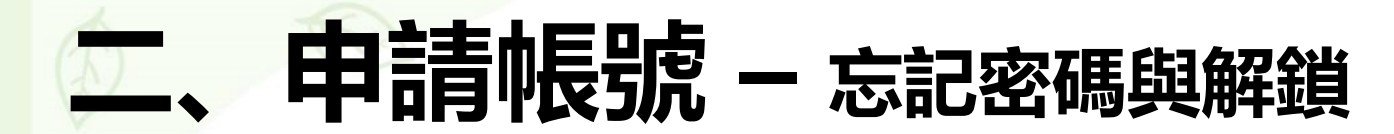

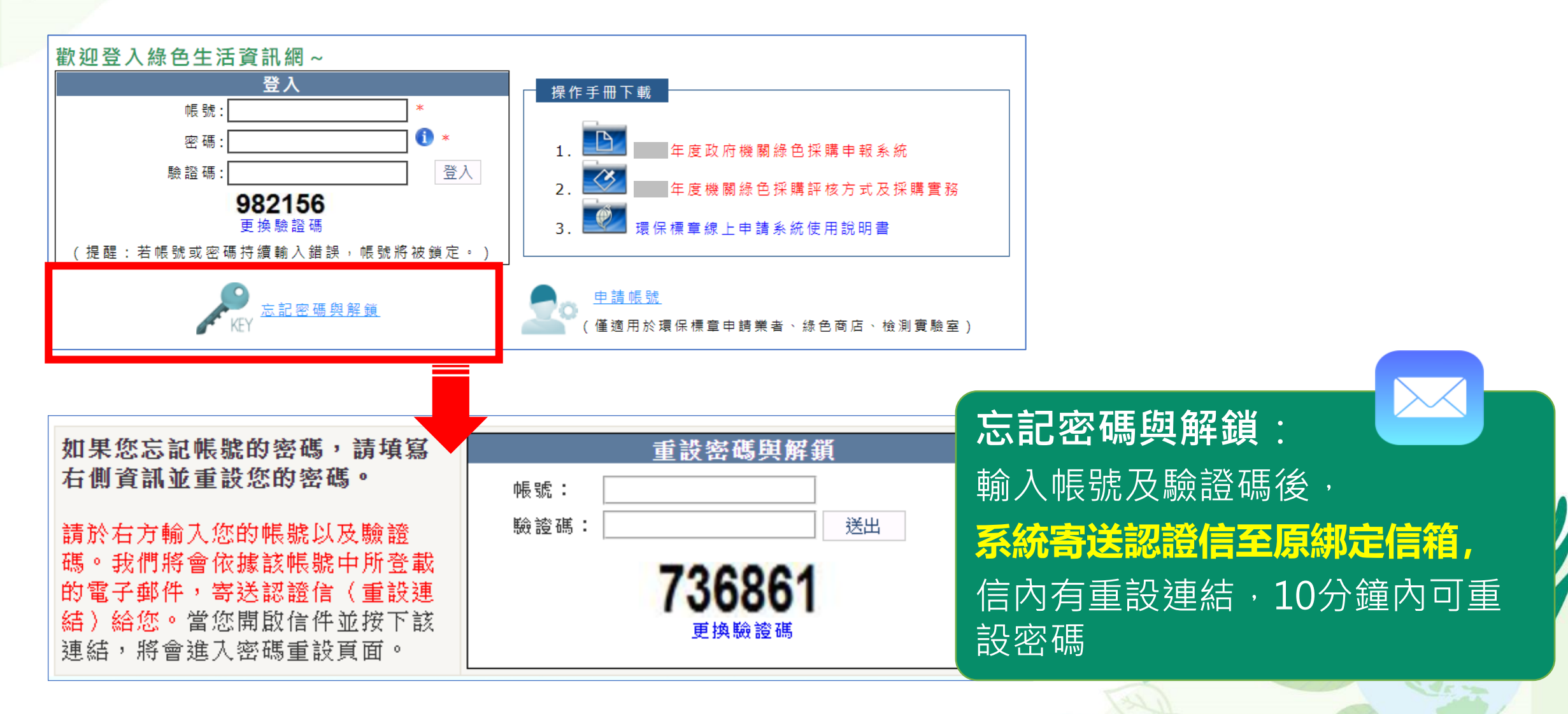

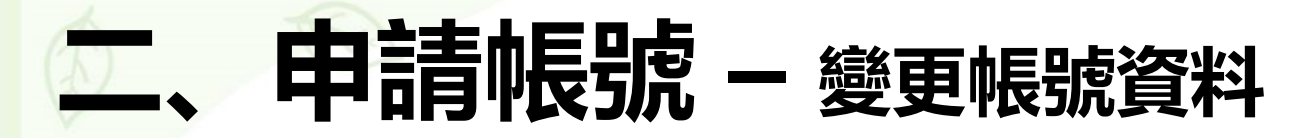

|                         | 個人資訊                                                                                                    |       |
|-------------------------|----------------------------------------------------------------------------------------------------|-------|
| 帳號*                     |                                                                                                    |       |
| 密碼*                     |                                                                                                    |       |
| 姓名*                     |                                                                                                    |       |
| 職稱*                     | A 10.00                                                                                                    |       |
| 聯絡地址*                   | and address of the state of the state of the                                                                   |       |
| 聯絡傳真 <sup>™</sup>       |                                                                                                    |       |
| 聯絡電話*                   |                                                                                                    |       |
| 行動電話                    |                                                                                                    |       |
| Email*                  | provide an effect to be a company                                                                              |       |
|                         | 公司資訊                                                                                                    |       |
| 公司名稱(中) <sup>*</sup>    | A REAL POINT OF A REAL POINT                                                                                   |       |
| 公司名稱(英)                 | The second second second second second second second second second second second second second second second s |       |
| 公司負責人/公司主管*             |                                                                                                    |       |
| 公司地址(中)*                |                                                                                                    |       |
| 公司電話*                   |                                                                                                    |       |
| 公司傳真                    | 0.1 Western 199                                                                                                |       |
| 備用信箱                    |                                                                                                    |       |
| 網址                      | In the second second second second                                                                             |       |
| 統一編號*                   |                                                                                                    |       |
| 資本額(萬元)                 |                                                                                                    |       |
| 员工 <b>數</b>             | 1                                                                                                    |       |
| 管制編號 <mark>(</mark> 8碼) |                                                                                                    |       |
| 營利事業登記證                 |                                                                                                    |       |
| 備註                      |                                                                                                    | <br>_ |

# 帳號資料與密碼維護:個人資料及密碼登入後可自行變更,※公司資訊若要更動,請電洽客服

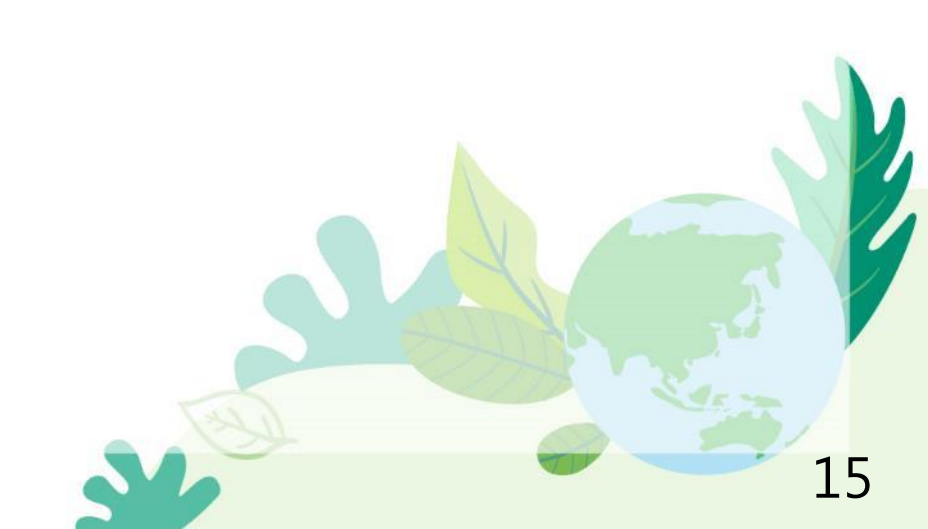

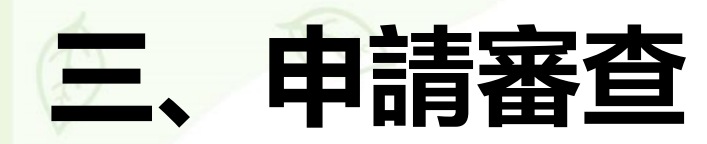

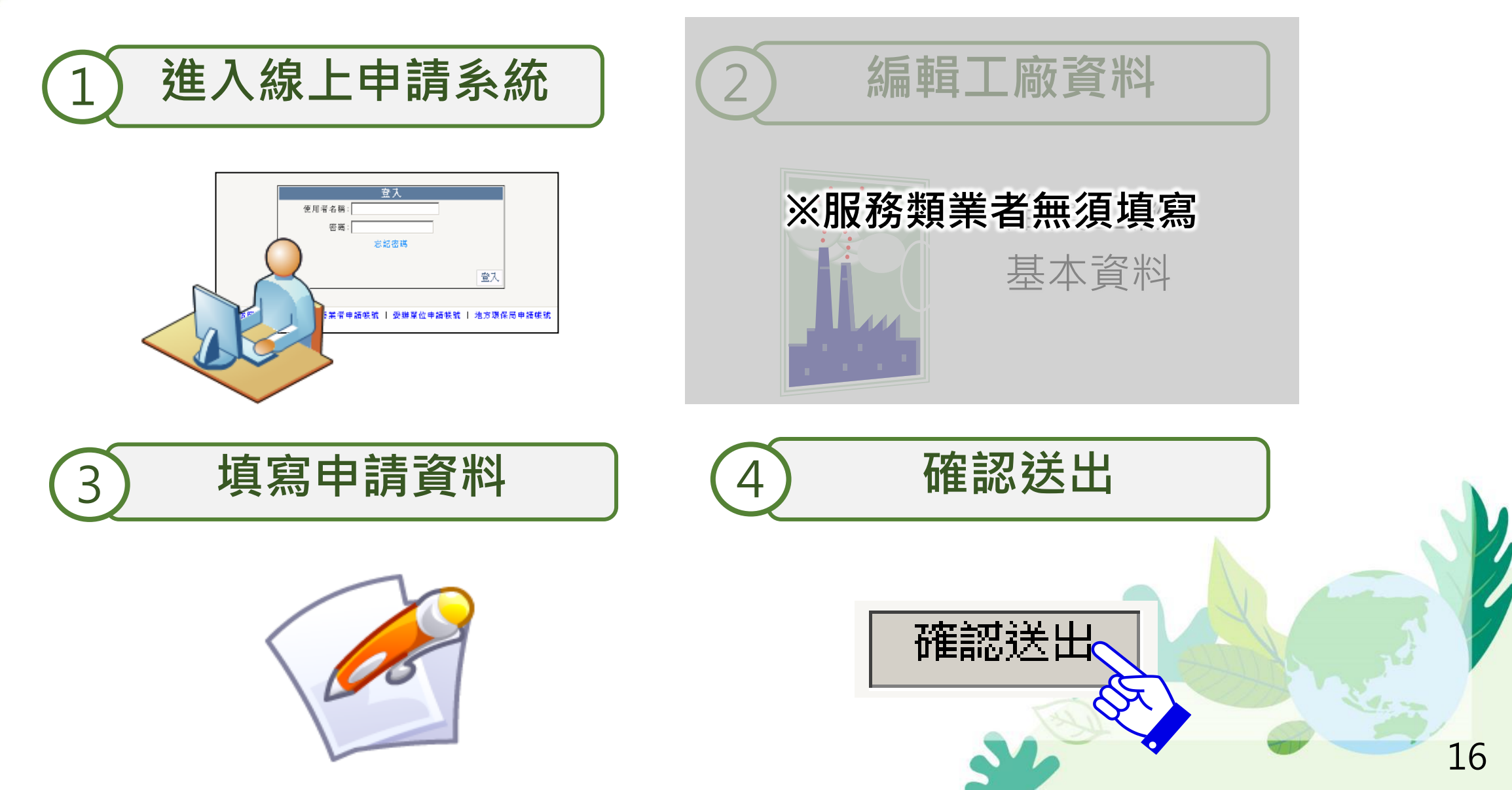

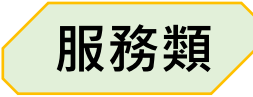

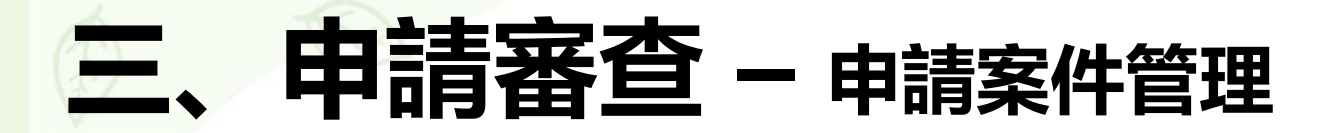

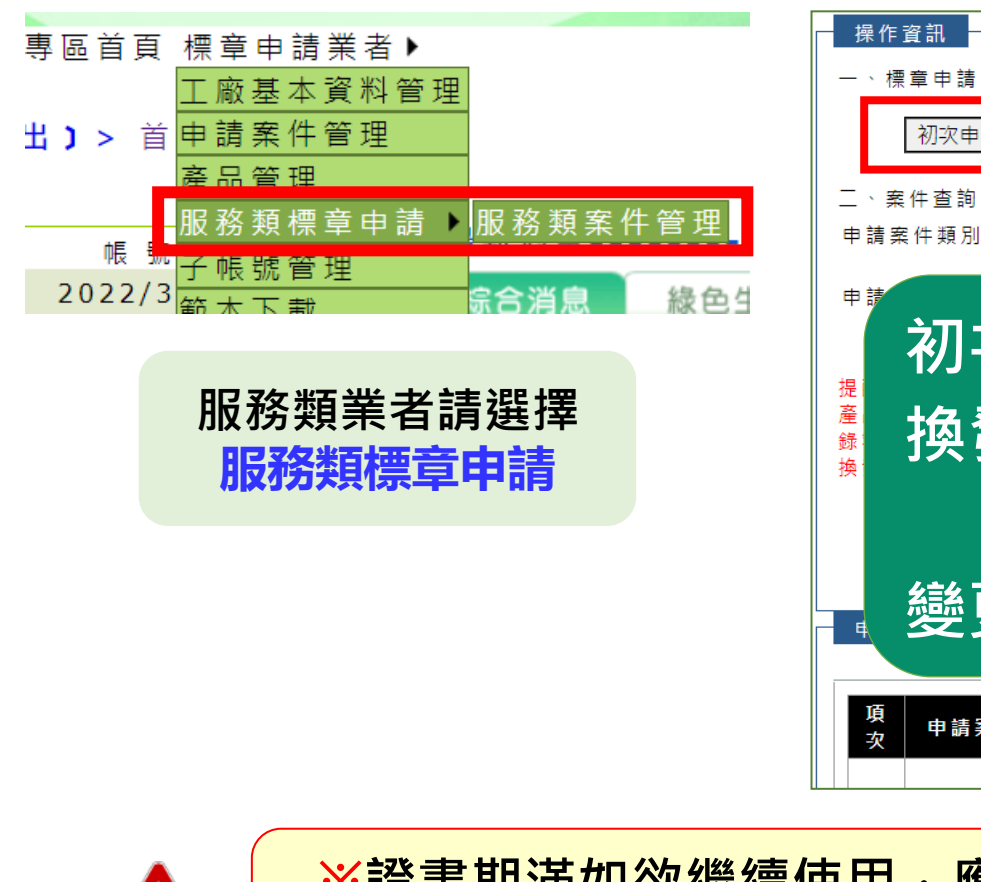

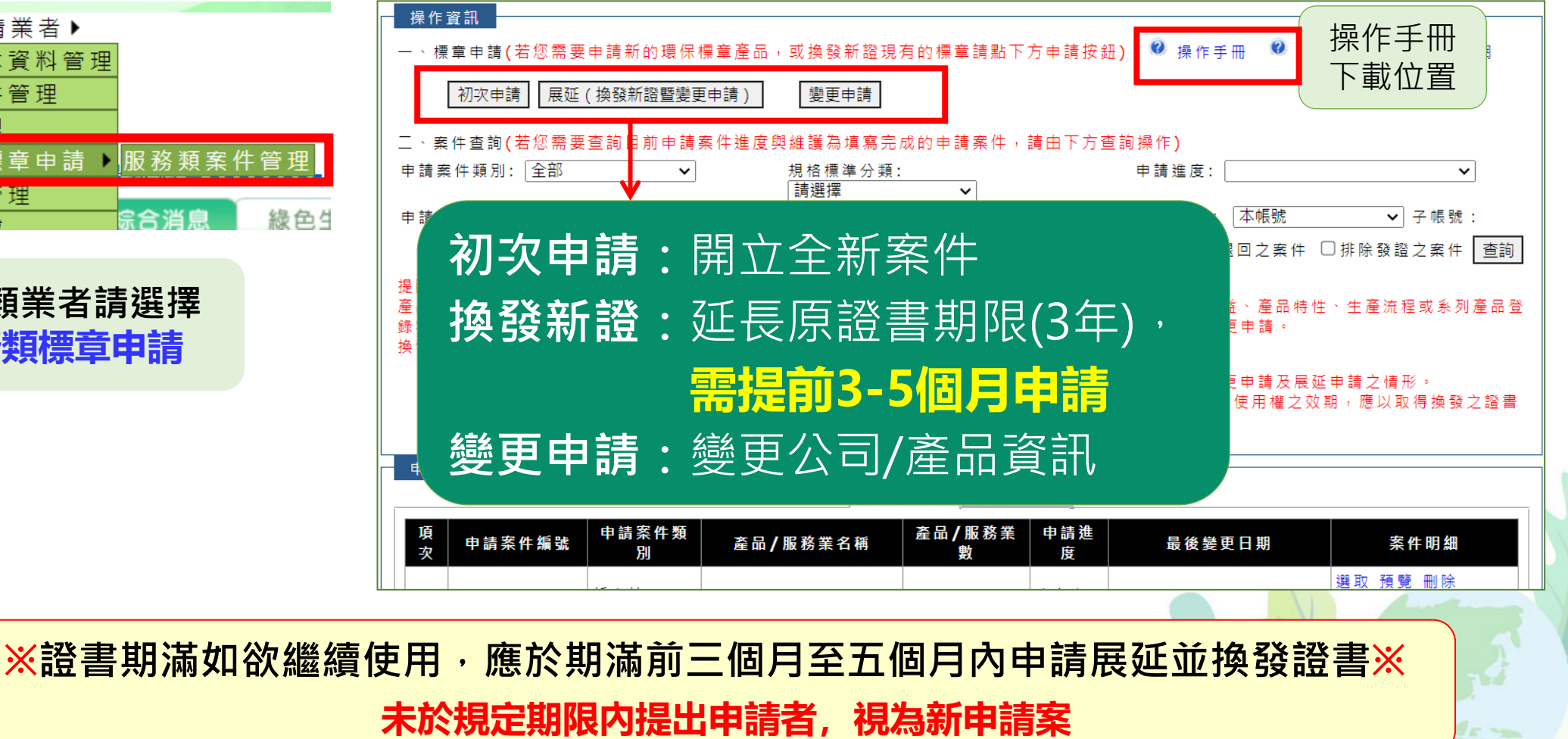

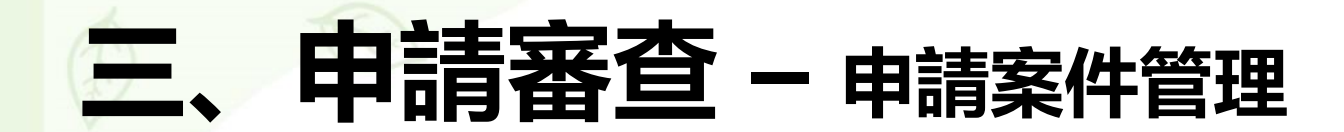

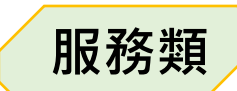

#### 初次申請: 開立全新案件, 依業者類別選擇申請

| 操作資訊                                  |         |          |                  |                      |             |           |
|---------------------------------------|---------|----------|------------------|----------------------|-------------|-----------|
| 一、標章申請(若                              | 您需要申請新的 | 的環保標章產品  | ,或換發新證現有         | 的標章請點下方申請按鈕 <b>)</b> | 🕺 操作手冊      |           |
| 初次申<br>請                              | ●環保旅館   | 〇平版印刷業   | 〇旅行業             | <b>展延(換發新證暨變更申請)</b> | 變更申請        |           |
|                                       | ○餐館業    | ○清潔服務業   | ○汽車租賃業           |                      |             |           |
|                                       | ○洗車服務業  | ○育樂場所    |                  |                      |             |           |
|                                       | 確定      |          |                  |                      |             |           |
| │<br>│ 二 <sup>、</sup> 案件查詢 <b>(</b> 若 | 您需要查詢目亰 | 前申請案件進度與 | 與維護為填寫完成         | 前申請案件,請由下方查詢         | 操作 <b>)</b> |           |
| 申請案件類別:[                              | 全部 🗸    |          | 規格標準分類:<br>服務類 ✔ |                      | 申請進度:       | ~         |
| 申請案件編號:                               |         |          | 產品證書編號:          |                      | 資料範圍: 本帳號   | ✔ 子帳號:    |
|                                       |         |          |                  |                      | ✔排除退回之案件 □排 | 除發證之案件 查詢 |
| •                                     |         |          |                  |                      |             |           |
|                                       |         |          |                  |                      |             | 18        |

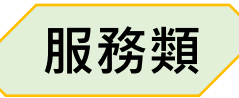

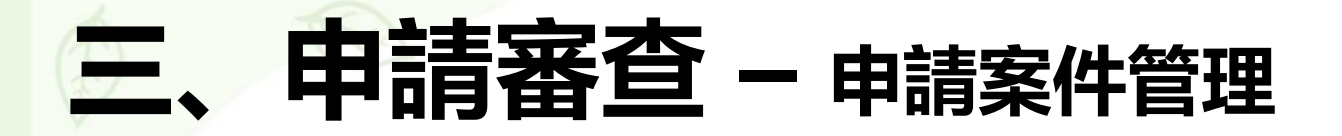

| 操作資訊                            |                       |                   |          |
|---------------------------------|-----------------------|-------------------|----------|
| 一、標章申請 <b>(</b> 若您需要申請新的環保標章產品, | ,或換發新證現有的標章請點下方申請按鈕   | ) 😢 操作手册          |          |
| 初次申請展延(換發新證暨變更申請)               | 變更申請                  |                   |          |
| 二、案件查詢(若您需要查詢目前申請案件進度與          | 與維護為填寫完成的申請案件,請由下方查   | 詢操作 <b>)</b>      |          |
| 申請案件類別: 全部 🗸                    | 規格標準分類:<br>┃請選擇     ✔ | 申請進度:             | ~        |
| 申請案件編號:                         | 產品證書編號:               | 資料範圍: 本帳號 ∨       | 子帳號:     |
|                                 |                       | ☑排除退回之案件 □排除發證    | 之案件 查詢   |
| 提醒:<br>「換發新證暨變更申請」之變更事項,如涉及產品   | 品型號、生產廠址、產品外觀、功能規格、   | 材質、環境效益、產品特性及生產流程 | 21等事項,難認 |

定為同一產品者,請依「綠色淌費暨環境保護產品推動使用作業要點」第12點規定,先辦理變更,不得一併展延暨變更。

| 中明     | ↓ 朱 什 <i>尚</i> 早        |            | 申請案件愛更緊             | 14                   |               |                |                     |   |
|--------|-------------------------|------------|---------------------|----------------------|---------------|----------------|---------------------|---|
| 項<br>次 | 申請案件編號                  | 申請案<br>件類別 | 產品/服務業名稱            | 產品 <b>/</b> 服<br>務業數 | 申請進度          | 最後變更日<br>期     | 案件明細                | 1 |
| 1      | 241316800<br>6158121680 | 49.9<br>5  | 网络金属的东南(不由东南部市)     | 4                    | 1111          | 2025-84        | 選取 預覽 刪除<br>時程 異動歷程 | Ĵ |
| 2      | 240010004<br>810.0004   | 88.9<br>8  | 2826899882889188118 | +                    | 28848<br>8288 | 2004-01-<br>29 | 選取 預覽 刪除<br>時程 異動歷程 | f |
|        |                         |            |                     |                      |               |                |                     | - |

選取: 編輯申請內容 預覽: 瀏覽申請書及列印 刪除: 案件移除 時程: 檢視案件狀態與日期

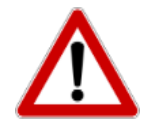

當「選取」按鈕變為黑字無法點選時,代表案件尚在審核階段, 無法修改,須待審核結束變回藍字,才可有連結進行異動

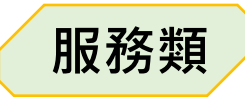

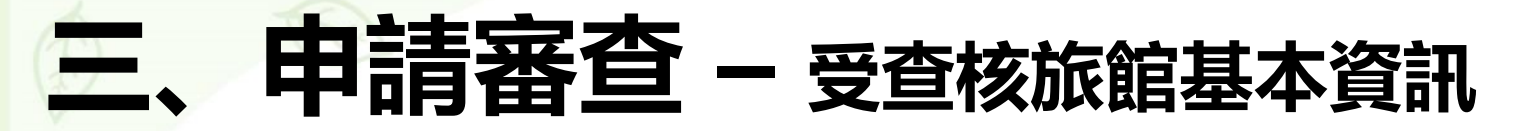

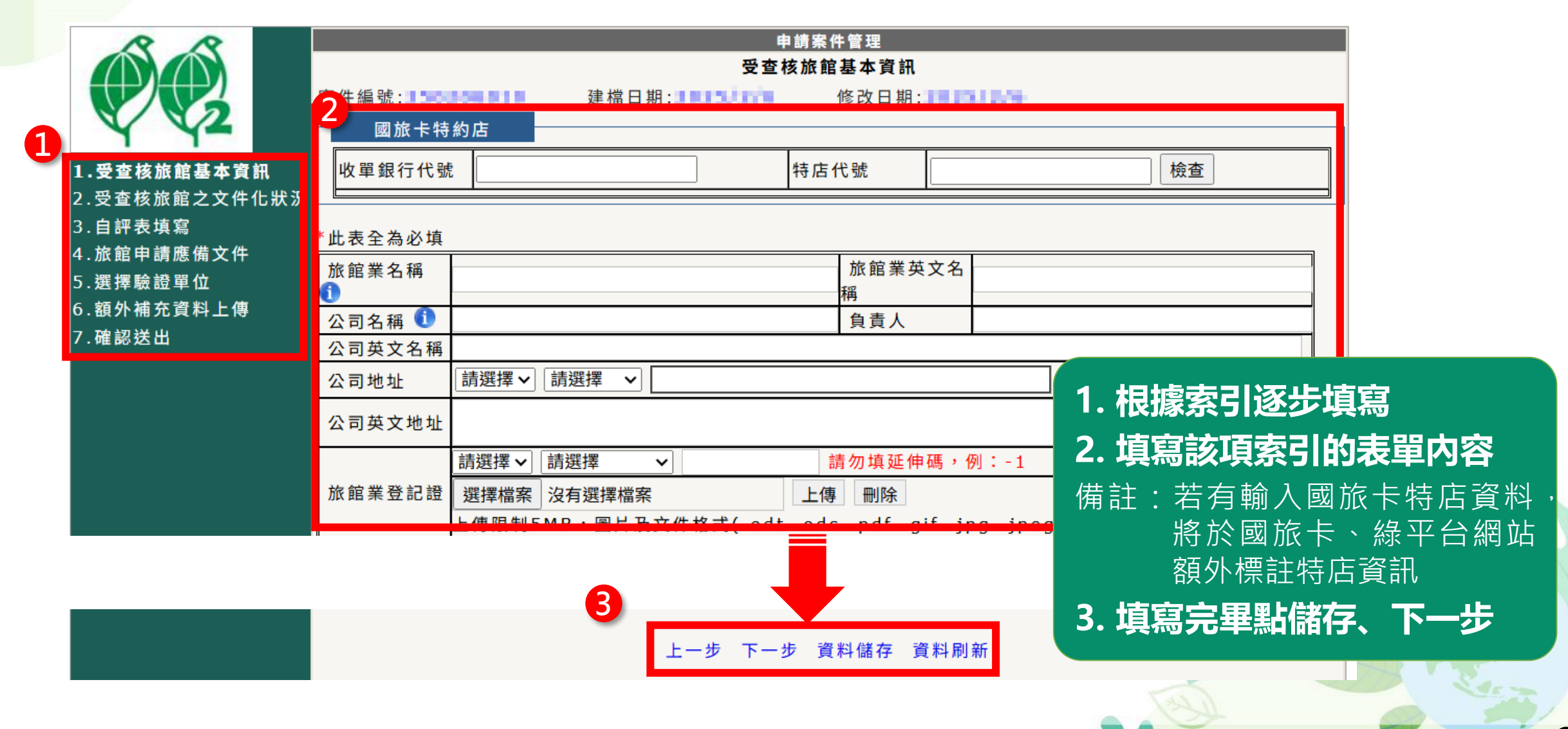

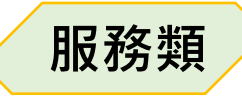

## 三、申請審查 – 下載環保標章申請專用切結書

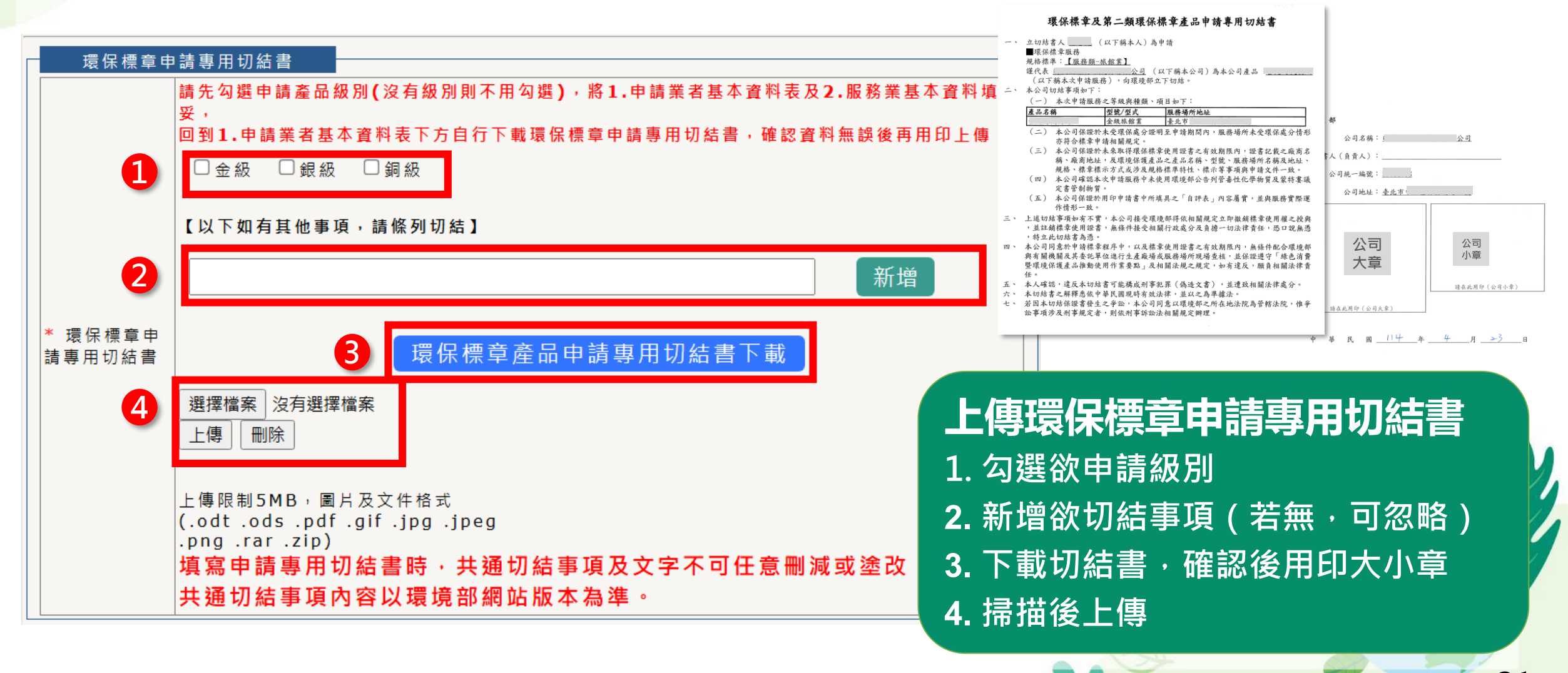

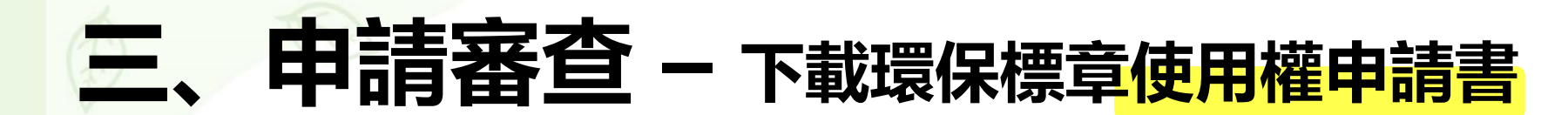

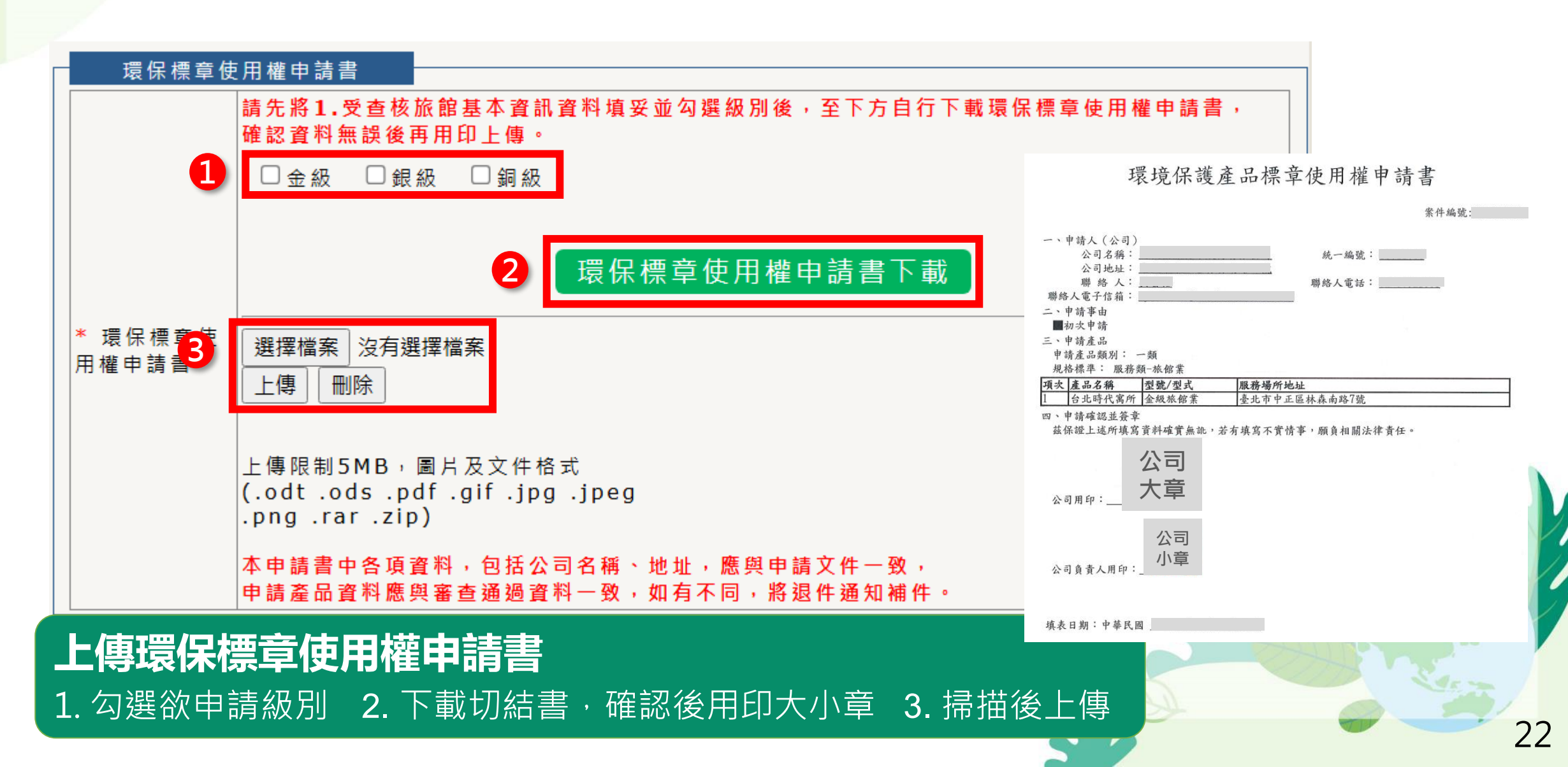

服務類

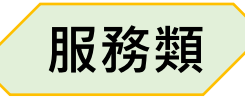

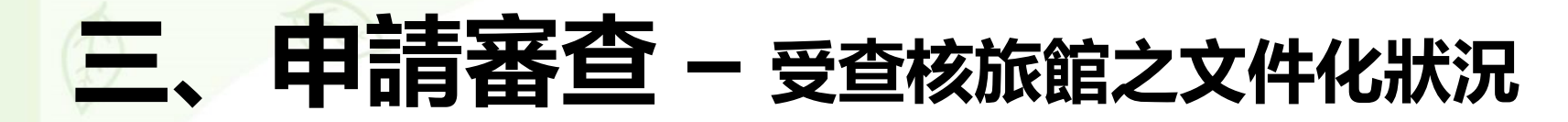

|                      |                | 申請案件管理<br>受查核旅館之文件化狀況(說明:本節資訊僅供參考用,不列入評分之用)       |
|----------------------|----------------|---------------------------------------------------|
| <b>VV2</b>           | (一)建築與場地       | 1.資料 (二)能源、水資源使用資料 (三)污染防制與化學品使用使用資料 (四)其他創新措施 儲存 |
| 1.受查核旅館基本資訊          | 建造年份           | 民國年                                               |
| Z→ 交                 | 整個場地之<br>土地面積  | 平方公尺                                              |
| 5.選擇驗證單位             | 建築物佔地          | 平方公尺                                              |
| 6.額外補充資料上傳<br>7.確認送出 | 樓 地 板 面 積      | 平方公尺                                              |
| 7.唯祕 坯 山             | 平面停車場          | 平方公尺 車位                                           |
|                      | 地下停車場          | 平方公尺         車位                                   |
|                      | 旅館樓層數          |                                                   |
|                      | 總客房數           | 0                                                 |
|                      |                | 客房之總類:                                            |
|                      |                | <u> 日房之福泉 日房奴 最八万住房平(10) 中月万住房平(10) 新増 </u> 新増    |
|                      | 附設餐廳           | 0 處                                               |
|                      |                | 名稱                                                |
|                      |                |                                                   |
|                      | 附設洗衣部          | 0    處                                            |
|                      | HI AV UV XA CH |                                                   |
|                      | N              |                                                   |

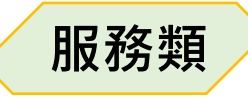

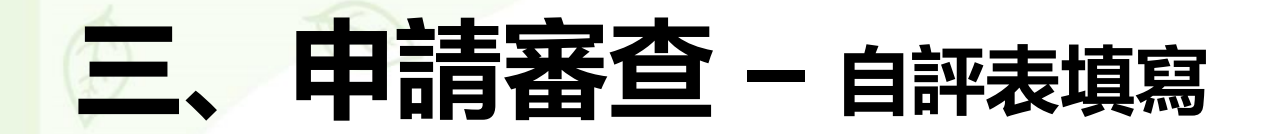

|                                              | 必要項目 非必要項目              | 申請案件管理                                                        |      |
|----------------------------------------------|-------------------------|---------------------------------------------------------------|------|
| .受查核旅館基本資訊                                   | 項目                      | 檢附文件說明                                                        | 自評結果 |
| 受查核旅館之文件化狀況<br>.自評表填寫                        |                         | (1)具有能源、水資源使用之年度統計資料,並自主管理。                                   | 符合 🗸 |
| x 郒 中 朚 應 唃 文件<br>矍擇驗證單位<br>頁外補充資料上傳<br>崔認送出 | 4.1.1業者之企業環境管理,應符合下列規範: | (2)具有員工環境保護教育訓練計畫及執<br>行實績。                                   | 符合 🗸 |
|                                              |                         | (3)設有餐廳者,餐廳不使用保育類食<br>材。                                      | 符合 🗸 |
|                                              |                         | (1)每年進行空調(暖氣與冷氣)及通<br>風、排氣系統之保養與調整。                           | 符合 🗸 |
|                                              | 4.1.2業者之節能措施,應符合下列各項規範: | (2)室內無人區域設置自動調光控制或紅<br>外線控制照明自動點燈等照明設備或確保<br>室內無人區域維持燈具關閉之措施。 | 符合 🗸 |
|                                              |                         | (1)每半年進行用水設備(含管線、蓄水<br>池及冷卻水塔等)之保養與調整。                        | 符合 🗸 |
|                                              | 4.1.3業者之省水措施,應符合下列各項規範: | (2)客房採用告示卡或其他方式說明,讓<br>房客能夠選擇每日或多日更換一次床單與<br>毛巾。              | 符合 🗸 |
|                                              |                         | (3)在浴廁或客房適當位置張貼(或擺放)<br>節約水電宣導卡片。                             | 符合 🗸 |

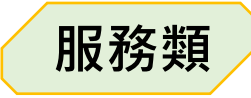

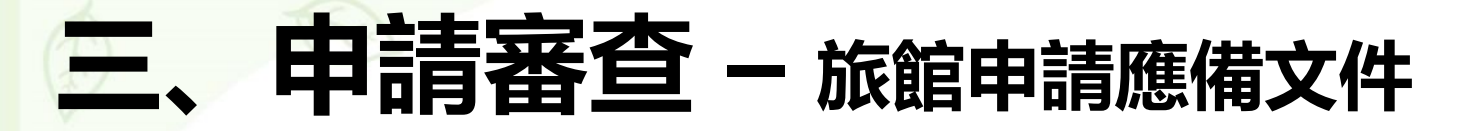

| S S                                                   | 申請案                                                                                            | 件管理                                    |      |                                      |        |    |
|-------------------------------------------------------|------------------------------------------------------------------------------------------------|----------------------------------------|------|--------------------------------------|--------|----|
|                                                       | 派 即中 請                                                                                         | 應 悀 乂 仵                                |      |                                      |        |    |
| <b>X</b> / <b>X</b> 2                                 | 請注意!相關證明文件及檢測報告之出具日期,應於本案件完                                                                    | ②如何上側                                  | 專檔案  |                                      |        |    |
| ▲ ▲ ▲ ▲ ▲ ▲ ▲ ▲ ▲ ▲ ▲ ▲ ▲ ▲ ▲ ▲ ▲ ▲ ▲                 | 規格標準條文                                                                                         | 其他應檢附資料                                | 類型   |                                      |        |    |
| 1.受量核旅館基本員訊<br>2.受查核旅館之文件化狀況<br>3.自評表填寫<br>4.旅館申請應備文件 | 1.適用範圍<br>本標準適用之對象係指所有提供住宿設施與服務,並領有<br>政府核發之觀光旅館業營業執照、旅館業登記證、民<br>宿登記證之業者(含公務部門附屬旅館)。          | 觀光旅館業營業執照、旅館<br>業登記證或民宿登記證等相<br>關證明文件。 | 上傳檔案 | 無任何 檔<br>案                           | 編<br>輯 |    |
| 3. 選择皺證 単1/2                                          | 2.種類                                                                                           |                                        |      |                                      |        |    |
| 6.額外補充資料上傳<br>7.確認送出                                  | 旅館業環保標章種類如下:<br>(1)金級環保旅館:符合第3.1點必要符合項目與第3.2<br>點選擇性符合項目者,核發「金級環保旅館」環保標                        |                                        |      | Ŀ                                    | 傳相關    | 當案 |
|                                                       | <sup>章使声率書。</sup><br>( <sup>2)銀網</sup><br>2點 提供產品品質及安全性等符合<br><sup>總選</sup><br>環境 (報告日期以一年內有效) | 合相關法規規定之證                              | 登明   | モ何檔                                  |        |    |
|                                                       | <sup>(3)銅網</sup><br>≦ ※若無符合資料,請以Word                                                           | 檔案敘明・並上傳                               | 為附件  |                                      |        |    |
|                                                       | 3.特性及要求                                                                                        | (一)檢附年度基線資料表。                          | 上傳檔案 | ──────────────────────────────────── | 編<br>輯 |    |
|                                                       | 本點相關事項應檢附證明資料,未具有之場所及設施則無<br>須查核及計分。<br>2.4.2                                                  | (二)員工環境保護教育訓練<br>計畫內容與紀錄。              | 上傳檔案 | 無 任 何 檔<br>案                         | 編<br>輯 |    |

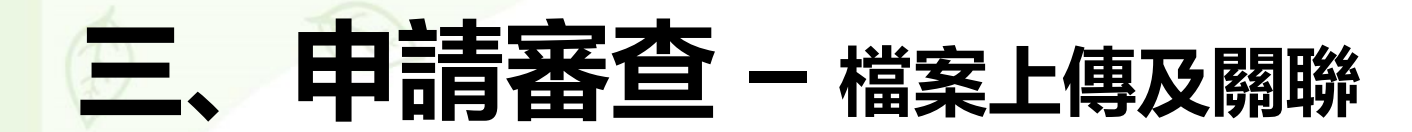

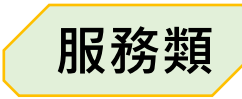

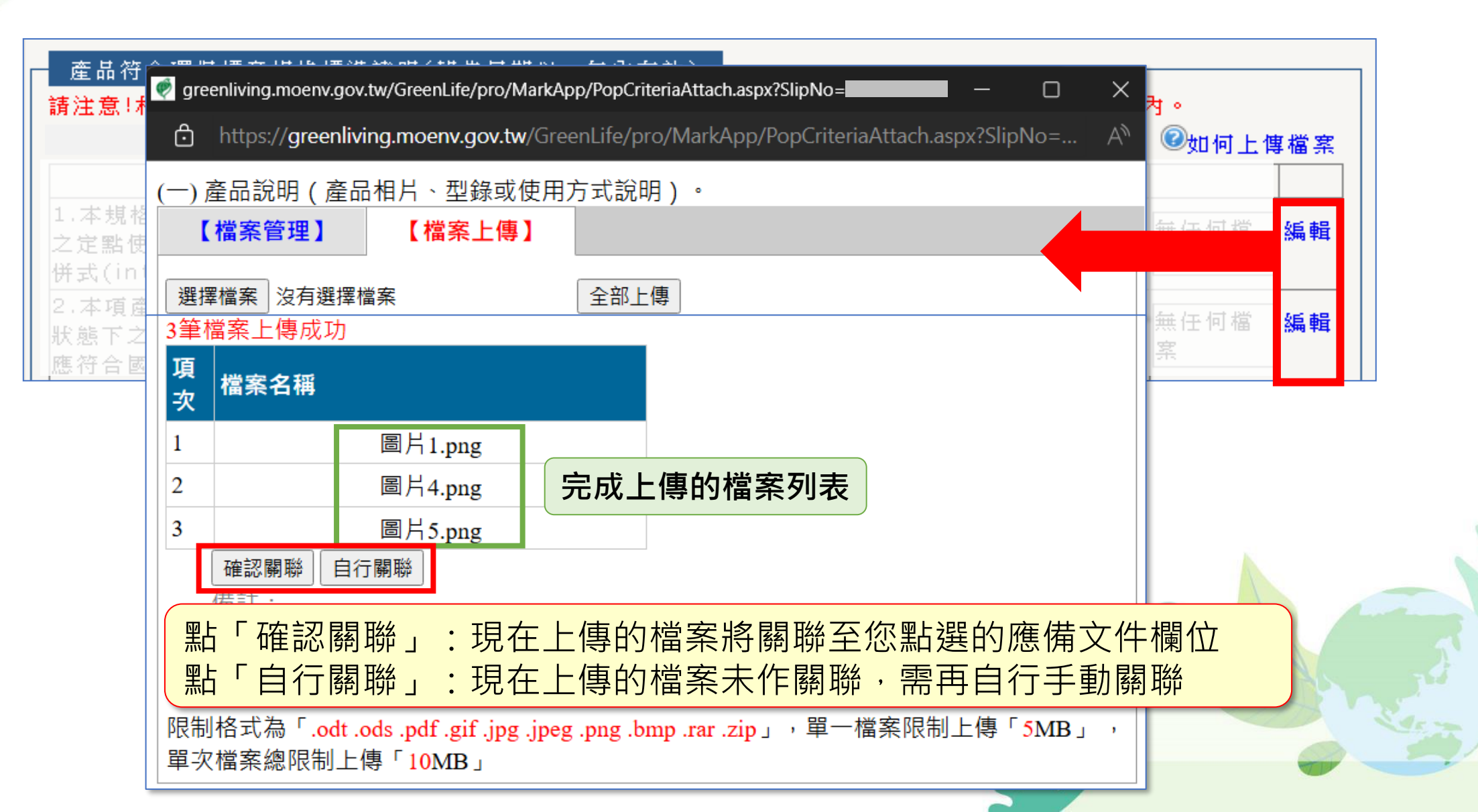

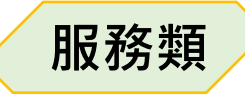

# 三、申請審查 – 旅館申請應備文件

#### Ex: 以4.1.1、(一)檢附申請前一年各月統計資料表 為說明案例

| RR             | 申請案                                                 | 件管理                             |        |            |               |
|----------------|-----------------------------------------------------|---------------------------------|--------|------------|---------------|
|                | 旅館申請                                                | 應備文件                            |        |            |               |
|                | 請注意!相關證明文件及檢測報告之出具日期,應於本案件完                         | ;成初審繳費日的一年之內。                   |        | இையா எ ⊢ 4 | <b>車 樽 </b> 案 |
|                |                                                     | 其他應檢附資料                         | - LUMO |            |               |
| 1.受查核旅館基本資訊    | 1.適用範圍                                              |                                 | ~~_    |            |               |
| Z. 受宣核旅館之义141C | 本標準適用之對象係指所有提供住宿設施與服務,並領有                           | 観光旅館美宮美乳照、旅館  <br> 業登記諮戓民宿登記諮笠相 | 俥 熴 寀  | 無任何檔       | 編             |
| 4.旅館申請應備文件     | ■   政府核發之觀光旅館業營業執照、旅館業登記證、民<br>宿登記證之業者(含公務部門附屬旅館)。  | 關證明文件。                          |        | 案          | 輯             |
| 3. 選择 皺 碹 早 1⊻ | 2.種類                                                |                                 |        |            |               |
| 6.額外補充資料上傳     | 旅館業環保標章種類如下:                                        |                                 |        |            |               |
| 7.確認送出         | (1)金級環保旅館:符合第3.1點必要符合項目與第3.2                        |                                 |        |            |               |
|                | 點選擇性符合項目者,核發「金級環保旅館」環保標                             |                                 |        |            |               |
|                | 章使用證書。                                              |                                 |        | 無任何檔       |               |
|                | (2) 銀級壞保旅館:符合第3.1點必要符合項目,且第3.                       |                                 |        | 案          |               |
|                | Z 却选择任何口境日音频分填帝王少兵有一填何口,<br>꼛避摆性符合百日累計读50%以上去,核發「组织 |                                 |        |            |               |
|                | 還保旅館,還保樟音使用諮書。                                      |                                 |        |            |               |
|                | (3)銅級環保旅館:第3.1點必要項目均符合者,核發                          |                                 |        |            |               |
|                | 「銅級環保旅館」環保標章使用證書。                                   |                                 |        |            |               |
|                | <b>4.1</b> 必要符合項目:                                  | ( ) 按附在在其组织则主,                  | 上庫過安   | 無任何檔       | 編             |
|                | 4.1.1業者之企業環境管理,應符合下列規範:                             | (一)1%刚年度基級員科衣。                  | 上诗福条   | 案          | 輯             |
|                | (1)具有能源、水資源使用之年度統計資料,並自主管理                          | (二)員工環境保護教育訓練                   | 上庫過安   | 無任何檔       | 編             |
|                | (2)具有員工環境保護教育訓練計畫及執行實績。                             | 計畫內容與紀錄。                        | 上得催条   | 案          | 輯             |
|                | (3)設有餐廳者,餐廳不使用保育類食材                                 |                                 |        |            | 20            |

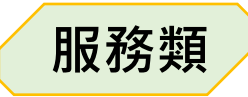

# 三、申請審查 – 旅館申請應備文件

#### Ex: 以4.1.1、(一)檢附申請前一年各月統計資料表 為說明案例

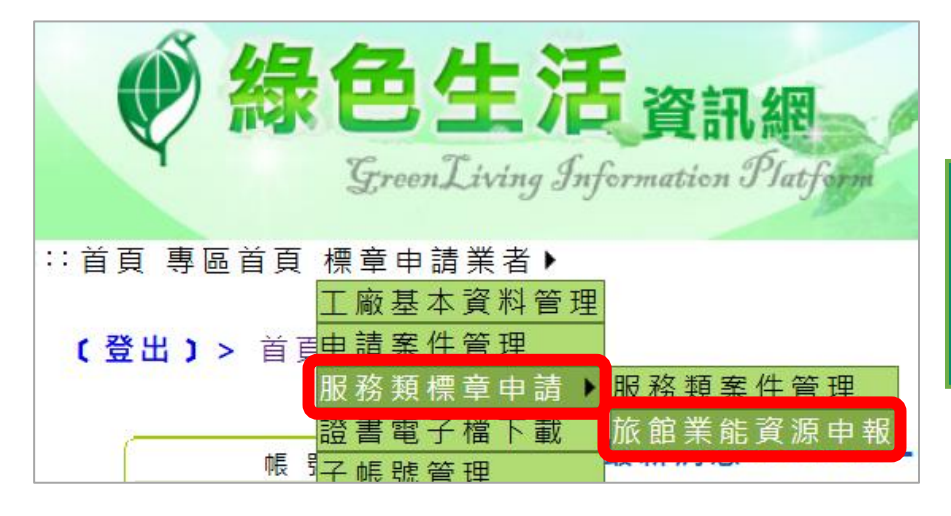

# 「標章申請業者 > 服務類標章申請 > 旅館業能資源申報」

| 填報       | 填報資料查詢結果   |                       |          |    |          |          |                                                     |   |                      |           |                  |                  |                      | 4 筆      |          |
|----------|------------|-----------------------|----------|----|----------|----------|-----------------------------------------------------|---|----------------------|-----------|------------------|------------------|----------------------|----------|----------|
|          |            |                       |          |    |          |          |                                                     | 油 |                      | 電         | 水                | 氣                |                      |          |          |
| 旅宿<br>名稱 | 旅館類<br>型   | 標章證號<br>(有效日)         | 填報       | 區間 | 入住<br>人數 | 員工<br>人數 | <ul><li>汽油 柴油</li><li>(公 (公</li><li>升) 升)</li></ul> |   | 重燃<br>料油<br>(公<br>升) | 電力<br>(度) | 自來水<br>(立方公<br>尺 | 天然氣<br>(立方公<br>尺 | 桶裝<br>瓦斯<br>(公<br>斤) | 填報<br>日期 | 功能<br>按鈕 |
| 環資       |            |                       | 113<br>年 | 1月 |          |          |                                                     |   |                      |           |                  |                  |                      |          |          |
| 國際<br>高級 | 金級環<br>保旅館 | 15640<br>(2027/05/20) | 113<br>年 | 2月 |          |          |                                                     |   |                      |           |                  |                  |                      | 未填報      | 編輯       |
| 旅館       |            |                       | 113<br>年 | 3月 |          |          |                                                     |   |                      |           |                  |                  |                      |          |          |

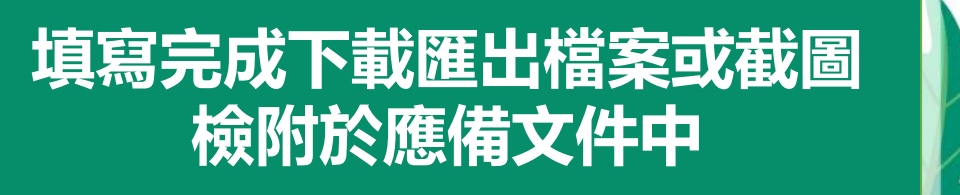

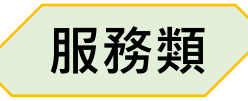

## 三、申請審查 – 提送申請案件<選擇驗證單位>

|              | —————————————————————————————————————                                           |
|--------------|---------------------------------------------------------------------------------|
| 3            | ○財團法人台灣商品檢測驗證中心【檢視】<br>選擇此驗證機構<br>上一步 下一步                                       |
| 2            | 確認送出 (當您完成欄位資料確認甘無誤後,請按確認键,資料即完成送審作業。)                                          |
| 本資訊<br>文件化狀: | 預覽列印 確認送出                                                                       |
| 文件           | ※若送出失敗,請補充相關資料後再送件※                                                             |
| 上傳           | 送出失敗<br>*「案件基本資料」-尚未填寫本案聯絡人姓名<br>*「案件基本資料」-尚未填寫本案聯絡人職稱<br>*「案件基本資料」-尚未填寫本案聯絡人電話 |
|              | 完成填寫後, 選擇驗證單位, 並送出案件                                                            |
|              |                                                                                 |

受查核旅館基本資訊 .受查核旅館之文件化制 .自評表填寫 .旅館申請應備文件 選擇驗證單位 額外補充資料上傳 確認送出

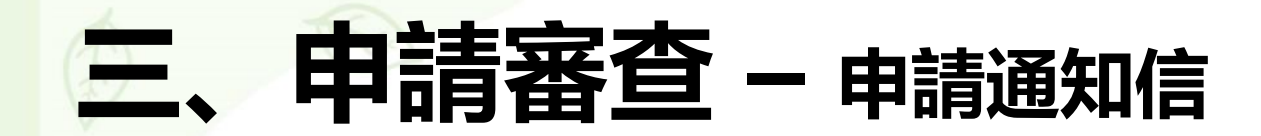

#### 系統自動寄發申請通知信

|   | 環保標章產品申請提送通知(案號: ———— 產品: —————————————————————————————                                                        |   |
|---|----------------------------------------------------------------------------------------------------|---|
| g | greenliving@moenv.gov.tw<br>እ▲ 寄給<br>敬啟者:                                                                      |   |
|   | 環保標章旅館申請審查作業通知<br>1.申請業者名稱:財團法人台灣敦睦聯誼會所屬作業組織圓山大飯店<br>2.申請類別/規格標準:環保標章-旅館業<br>3.申請業者內容如下:<br><b>業者名稱 業者英文名稱</b> |   |
|   | 4.申請案件編號:<br>本申請案(換發新證)已於 通知執行單位 通知執行單位 進行申請資料完整性檢查作業,該會將於7日內通知補件或繳費。<br>本信件為系統自動發信,請勿直接回覆,非常感謝您的配合!           | N |
|   | 環境部綜合規劃司 敬上                                                                                                    |   |

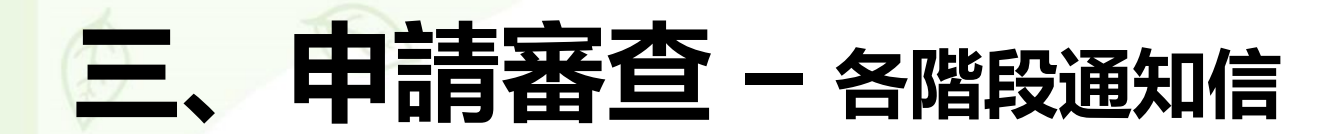

| the state of the second state of the                          | BOARS WIND - BOAR OF FAILS                                                                                                    |                                                                                                    |
|---------------------------------------------------------------|----------------------------------------------------------------------------------------------------|----------------------------------------------------------------------------------------------------|
| ADMINES (2019)                                                | #00 1810 1810 1800<br>#00 1810 1810 1800                                                                                                    | <ul> <li>Bold X</li> <li>A</li> <li>A</li> <li>Bold X</li> <li>A</li> <li>A</li> <li>Bold X</li> <li>Bold X</li></ul> |
| 1010<br>0110<br>0110<br>0110<br>0110<br>0110<br>0110<br>011   | an a substantial and a substantial and a substan | WHERE SHOWNER GRADEN Y T DA                                                                                                    |
| 環保標單申請公件<br>依「行政限環境保<br>行動場如下、請求<br>會)、傳利的自己<br>」<br>出版集公司(7) | 1家浦州                                                                                                    |                                                                                                    |
| a strategie al. or                                            | 」田田田                                                                                                    | 也和百                                                                                                    |

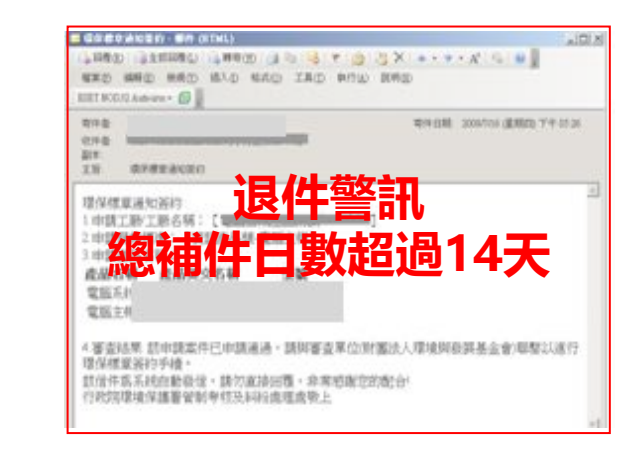

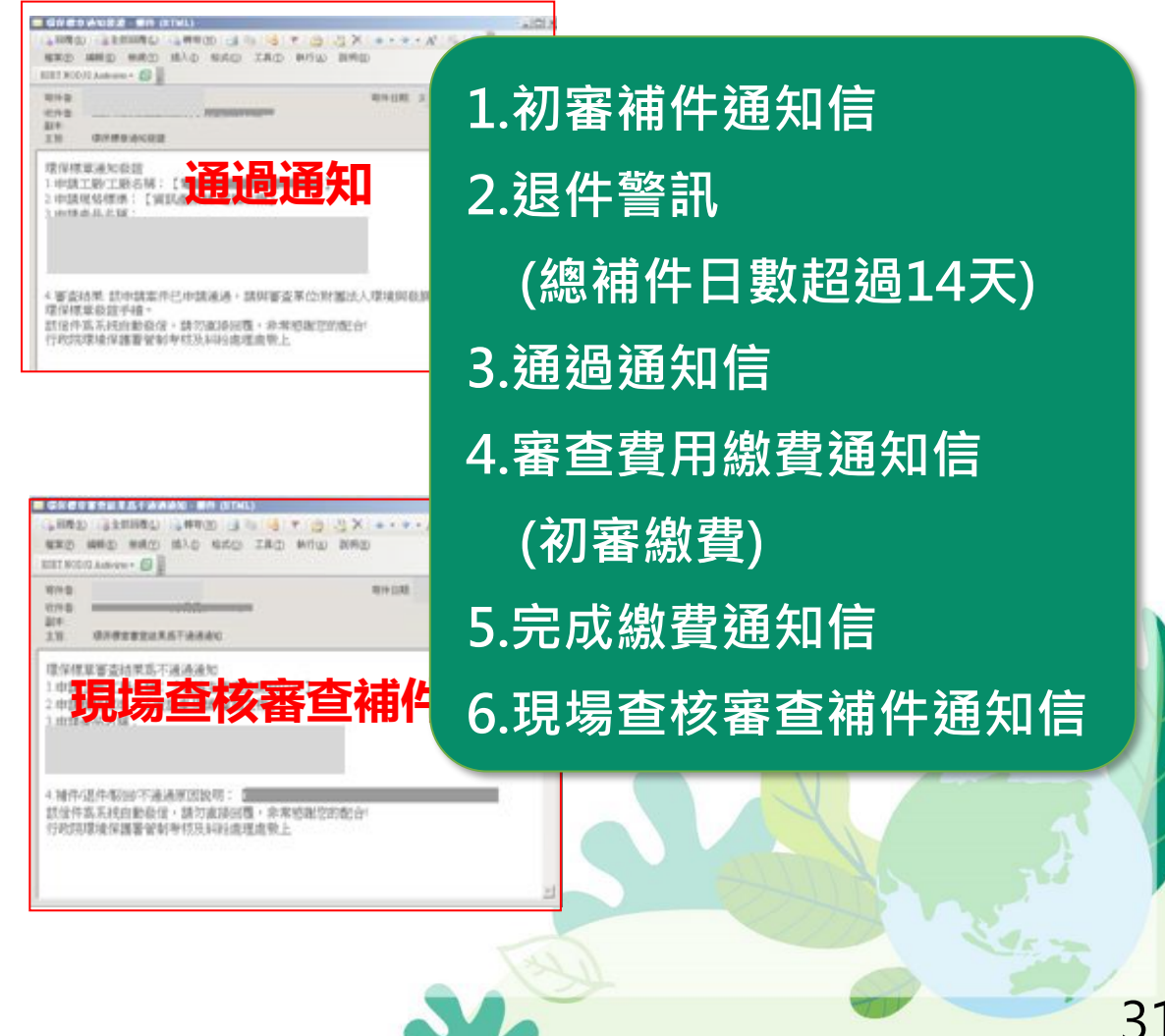

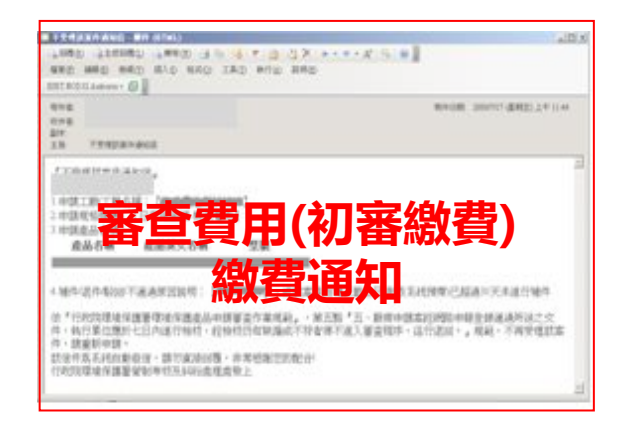

|                                | 的6个午前,22轉單環動               | 6/9 -         |   |
|--------------------------------|----------------------------|---------------|---|
| 214 10<br>124 10<br>124<br>136 | #***                       | <b>柴件日期</b> : |   |
| R保様<br>中語:<br>中語:              | 業審査結構<br>「勝」工新またの<br>見格標準: | <b></b> 成繳費通知 | 2 |
| 101281                         | 6,000 10 109 1             |               |   |

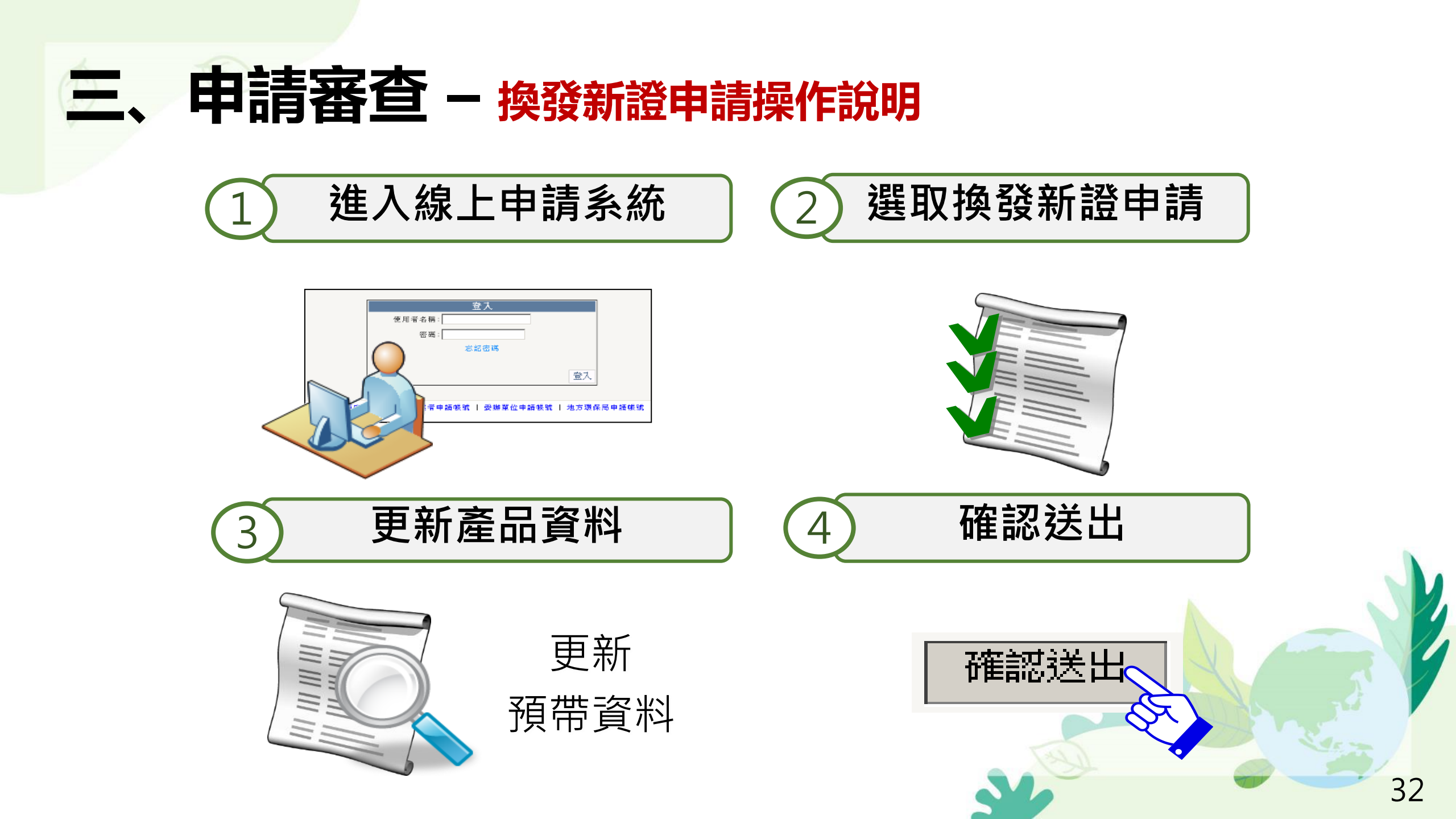

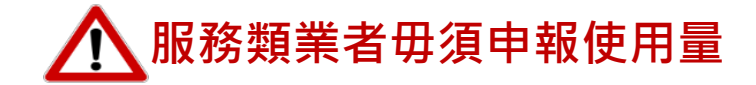

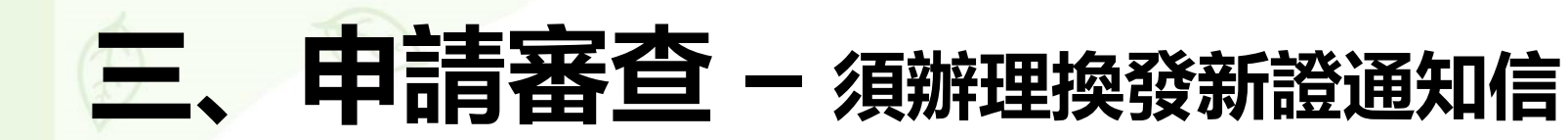

#### 提醒1: 換發新證請提早作業

依「綠色消費暨環境保護產品推動使用作業要點」第11點,環保標章及第二類環保標章使用期間為三年;期滿如欲繼續使用,<u>應於期滿前三個月至五內申請展延並換發證書。逾提出者,視為新申請案。</u>

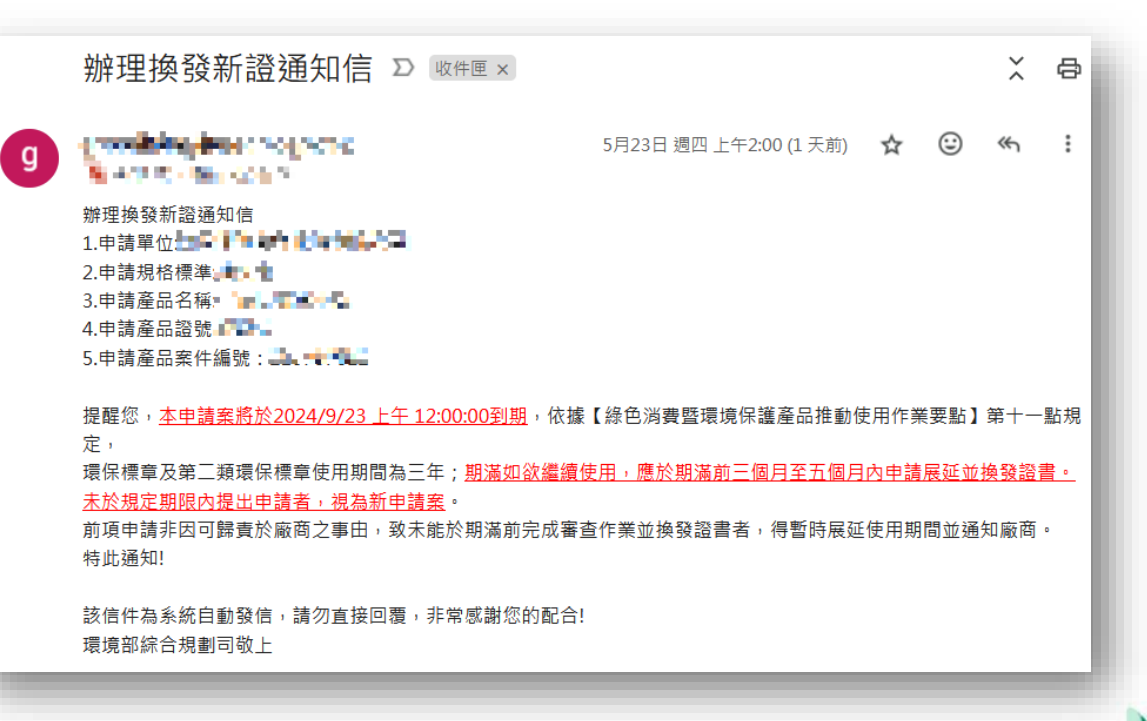

提醒2: 每季進行使用量申報

依「綠色消費暨環境保護產品推動使用作業要點」第17點 ,取得標章使用權廠商應<u>於每年一、四、七及十月底前</u>依本 署指定之格式,以網路傳輸方式申報<u>前三個月使用環保標章</u> <u>或第二類環保標章情形</u>,以及環境保護產品產量等資料。

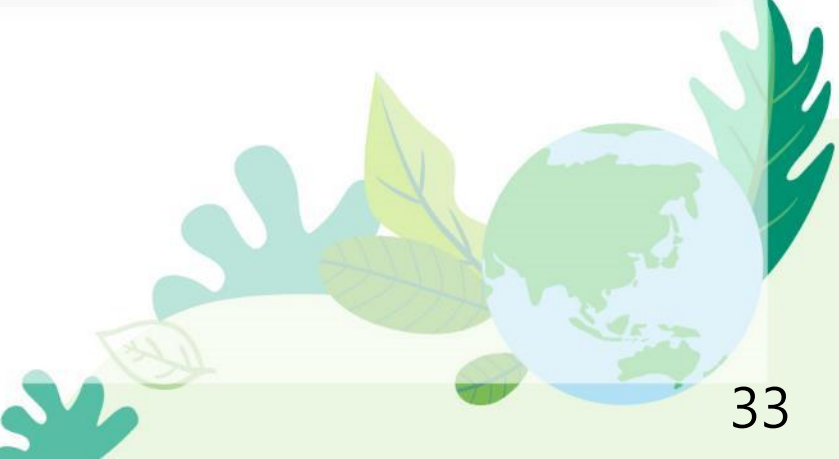

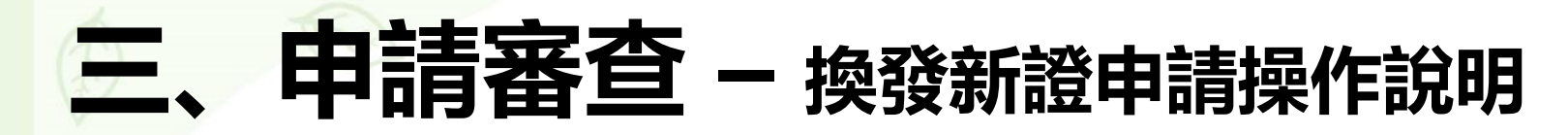

| 操作資訊         一、標章申請(若您需要申請新的環保標章產品,或換發新證現有的標章請)         初次申請       換發新證申請         二、案件查詢(若您需要查詢目前申請案件進度與維護為填寫完成的申請案件         申請案件類別:全部       ↓ 規格標準分類:請選擇         電保標章規格標準:請選擇         申請案件編號:       產品證書編號:         資料範圍: 本帳號       子帳號: | 點下方申請按鈕) <sup>◎</sup> 操作言<br>件,請由下方查詢操作)<br><mark>●</mark> | ₽₩                                   | 路徑:申請案件管理<br>> <b>換發新證申請</b><br>※申請案件僅開放同類別 |
|----------------------------------------------------------------------------------------------------|------------------------------------------------------------|--------------------------------------|---------------------------------------------|
| 選取續約產品                                                                                                    | 新證申請                                                       |                                      | 全而領利                                        |
| 標章種類: ⑨ 環保標章產品 ◎ 第二類環境保護產品                                                                                                    | 產品/服務業標章編號:                                                |                                      |                                             |
| 標章種類: ◎ 開放 ◎ 未開放申請 ◎ 全部                                                                                                    |                                                            |                                      |                                             |
| 商品分類:  請選擇 ▼                                                                                                    |                                                            |                                      |                                             |
|                                                                                                    |                                                            |                                      |                                             |
| 迎醒,後回回来于众况二級後回回来于反用約回為二年, <del>知過如此認識了。</del><br>出申請者,視為新申請案。                                                                                                    |                                                            |                                      |                                             |
| 编號 案件编號 標章編號 產品/服務業名稱                                                                                                    | 商品分類                                                       | 證書有效<br>剩餘天數 勾選相關產品                  |                                             |
| 1                                                                                                    | 2 3 2 F 199                                                | □ 期滿前3-5個月內得申請屏<br>延,請於2020/03/31後提出 |                                             |

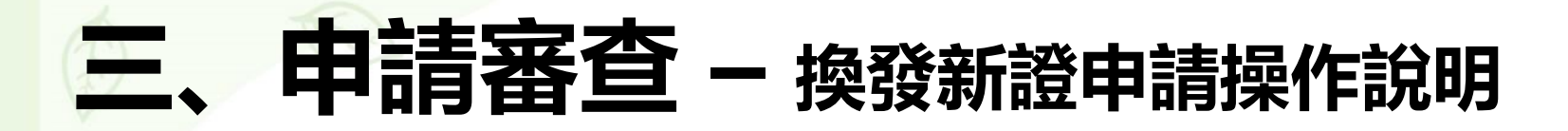

換發新證申請 產品/服務業標章編 標章種類: ◎環保旅館 號: 標章種類: ○開放 ○未開放申請 ●全部 旅館業 商品分類:  $\mathbf{v}$ 査詢 □包含已失效產品 匯出 |提醒:環保標章及第三類環保標章使用期間為三年: 期滿如欲繼續使用,應於期滿前三個月至五個月內申請展延並換發證書 定期限內提出申請者,視為新申請案。 證書有效 编號 案件编號 標童编號 產品/服務業名稱 商品分類 勾選相關產品 剩餘天數 超出期限,換發新證將視為 服務類 旅館業 45天 新申請 請卜傳整體照、近照 期滿前3-5個月內得申請展 服務類 旅館業 981天 延,請於2024/06/29後提出申 換發新證

提醒提示:

選取續約產品

 1.產品照片未上傳者不得申請展延,請先完成需展延之產品照片上傳。
 2.標章到期日前90-150天內可申請展延,若超出期限案件送出審核,該案件會轉 為新申請案件處理,案件審核通過後,系統會核發新的證書編號。

# 三、申請審查 - 換發新證申請操作說明

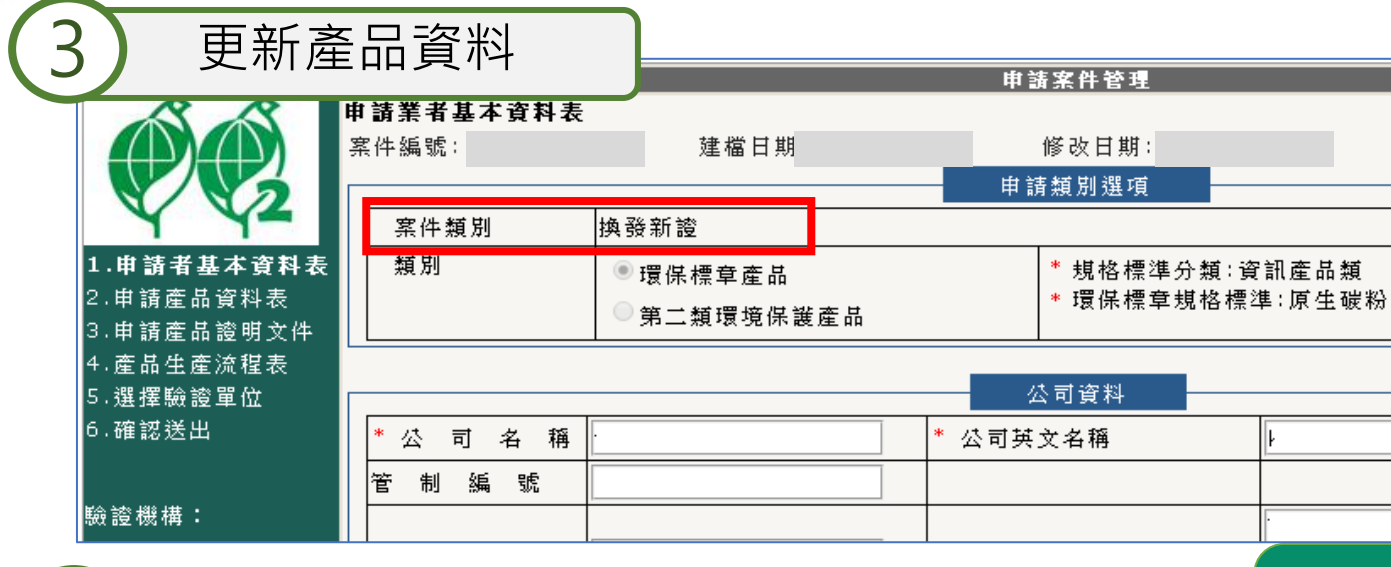

4 確認送出 確認送出 (當您完成欄位資料確認且無誤後,請按確認鍵,資料即完成送審作業。) 預覽列印 確認送出

#### 填寫方式與初次申請相同 資料填寫後點選確認送出即可

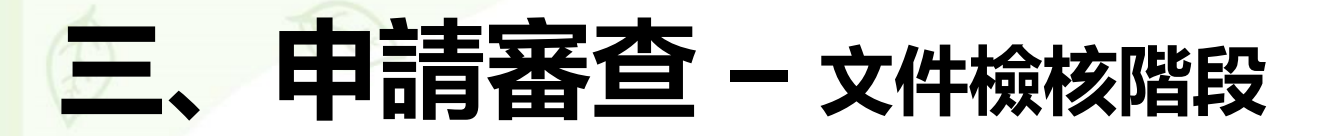

| <ul> <li>操作資訊</li> <li>一、標章申請(若您需要申請新的環保標章產品,或換發新證現有的標章請點下方申請按鈕)</li> <li>         初次申請 換發新證申請 變更申請     </li> </ul> | ❷ 操作手冊                            | 依『環境保護產品申請審查作業規範』          |
|----------------------------------------------------------------------------------------------------|-----------------------------------|----------------------------|
| 二、案件查詢(若您需要查詢目前申請案件進度與維護為填寫完成的申請案件,請由下方查詢操                                                                          | 作)                                |                            |
| 申請案件類別: 全部 ✓ 規格標準分類: 申請                                                                                             | 青進度: 🗸 🗸                          |                            |
| 申請案件編號:         產品證書編號:         資料                                                                                  | 斗範圍: 本帳號 ✔ 子帳號:                   |                            |
|                                                                                                    | ☑排除退回之案件 □排除發證之案件 査護              | 達日起 <b>7日内</b>             |
| 產品名稱、型號、生產廠場地址、服務場所地址、外觀、包裝容器、圖文設計、功能規格、材質、<br>錄等事項應與申請文件一致。如有變更,應檢具相關證明文件(含產品照片)、技術文件或測試報會                         | 、環境效益、產品特性、生產流程或系列產品;<br>告提出變更申請。 | 進行申請 <b>文件完整性檢核</b> ,      |
| 申請案件清單 申請案件 變更案件                                                                                                    |                                   |                            |
| 項:次 申請案件編號 申請案件類別 產品/服務業名稱 產品/服務業數 申詞                                                                               | ,<br>進度 最後變更日期 案件明細               |                            |
| 1         新申請         1                                                                                             | □ 、 ●覽  刪除<br>時程  ■動  歴程          | 申請文件如有缺漏或不符者               |
| 案件編號:<br>單位名稱:                                                                                                    |                                   | 應通知 <b>申請廠商於30日内完成補正</b> , |
|                                                                                                    | 廠商作業天數                            |                            |
| 文件完整性檢核                                                                                                    | 0天                                |                            |
| 文件置質審查與現場查核                                                                                                    | 0天                                | <b>重</b> 經綸核仍有缺漏或不符者涇行退件。  |
| □ ≡ ī<br>文件實質審查與現場查核補件剩餘天數                                                                                          | 90天                               |                            |
| 項交 狀態 建立者 建立日期 發生日期 作業天數 備註                                                                                         | 補充說明                              | 通過狀                        |
| 1 文件檢核 2025/04/09 2025/04/09 0                                                                                      |                                   |                            |
|                                                                                                    |                                   |                            |

指導單位:環境部 系統操作問題信箱 🔛 | 諮詢專線 💇

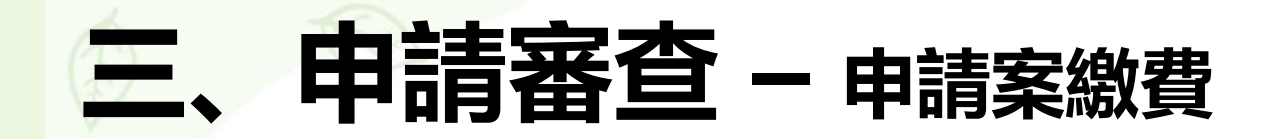

依『環境保護產品申請審查作業規範』第七點, 申請案通過文件完整性檢核後,**驗證機構**應辦理下列事項:

(一)申請案於繳費翌日起30日內,完成現場查核及實質審查。 期間得扣除申請廠商資料補正日數。

(二)前款審查案件內容如發現缺失,應通知**申請廠商於90日內補正**。

逾期仍未完成補正者,逕由驗證小組會議審查。

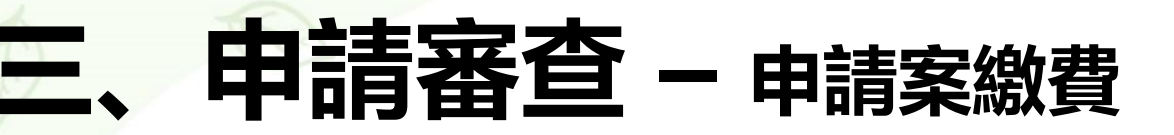

greenliving@moenv.gov.tw

እ Shannan in alathan antenn san - Ann -

敬啟者:

g

#### 環保標章產品申請費繳費通知

| 廠商名稱      | 建大量各種企業等目                                                                   |  |  |  |  |  |  |  |  |
|-----------|-----------------------------------------------------------------------------|--|--|--|--|--|--|--|--|
| 案件編號      |                                                                             |  |  |  |  |  |  |  |  |
| 申請產品規格標準  |                                                                             |  |  |  |  |  |  |  |  |
| 由建态只夕採、刑罪 | 產品名稱 產品英文名稱 型號 申請進度                                                         |  |  |  |  |  |  |  |  |
| 中朝准四何特「兰沆 | (1) 驗證書 書 書 書 書 書 書 書 書 聽證繳費                                                |  |  |  |  |  |  |  |  |
| 臨巡收建姿印    | 相關收費資訊                                                                      |  |  |  |  |  |  |  |  |
| 藏區恢复員副    | https://greenlifestyle.moenv.gov.tw/greenLabel/GreenMarkIntroMarkApplyThird |  |  |  |  |  |  |  |  |
| 應繳費金額     |                                                                             |  |  |  |  |  |  |  |  |

文件檢核通過系統自動寄發繳費通知信

☆

 $(\cdot)$ 

※驗證費用務必以<u>匯款或轉帳</u>方式繳交,並應以全額繳交,請勿扣除手續費

帳戶名稱:

銀行戶名:

銀行代碼:

匯款帳號:

※請於【**二時時時間】前完成繳費**,若逾期未上傳至系統,將退回本申請案。

※請 貴公司於繳費後,將用印申請書(連同附件)及繳費收據之電子檔上傳於申請系統中。

※貴公司繳交驗證費用後,本申請案將進入驗證程序,由驗證機構財團法人環境與發展基金會依「環境保護產品申請審查作業規範」進行申請文件驗證及現場查驗等作業。惟驗證費用繳交後不論本案驗證 是否通過,皆不退款。

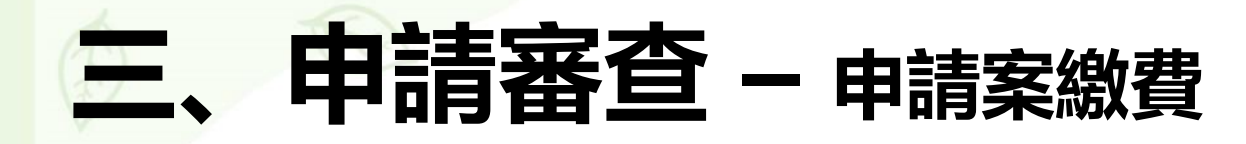

#### 上傳繳費收據

| 燉曲容コ  |      |             |    |
|-------|------|-------------|----|
| 敵賃員副  |      |             |    |
|       | 案號:  | 341225085   |    |
| 申     | 請公司: |             | ]  |
| *收    | 費項目: |             | ]  |
| * 轉   | 帳日期: |             |    |
| * 轉   | 帳金額: |             |    |
| *轉帳銀  | 行代碼: |             |    |
| *轉帳帳號 | 後5碼: | □現金匯款       |    |
| *繳款單  | 據上傳: | 選擇檔案 沒有選擇檔案 | 上傳 |

上傳限制3MB,圖片及文件格式(.doc .docx .xls .xlsx .pdf .gif .jpg .png .bmp .rar .zip)

| P       | 1                   |                     |                   |           |
|---------|---------------------|---------------------|-------------------|-----------|
| ,<br>注意 | ■⊥投票之内容<br>■:代為繳費,≣ | ▇<br>清依據代繳公司資訊,修改下∺ | 表內容,以             | (便後續發票開立。 |
|         | 發票統一編號              | 帶                   | <sup>詩</sup> 入申請公 | 司資料       |
|         | *發票抬頭               |                     |                   | ]         |
|         | *發票地址               |                     |                   | ]         |
| *       | 發票郵寄地址              |                     |                   | ]         |
|         | 發票聯絡人               |                     | 職稱                |           |
|         | 電話                  |                     | 傳真                |           |
|         | 電子信箱                |                     |                   |           |
|         | 備註                  |                     |                   |           |

| 田印由建書     |                                                                |
|-----------|----------------------------------------------------------------|
| 山山古明目     |                                                                |
|           | 如此,如此,如此,如此,如此,查無資料。<br>[1]                                    |
|           |                                                                |
| * 横 安 败 颂 | 選擇檔案未選擇任何檔案                                                    |
| 「備柔」「怪」   | 上傳限制5MB,圖片及文件格式(.odt.ods.pdf.gif.jpg.jpeg<br>.png.bmp.rar.zip) |
| 備註        |                                                                |

申請案件清單

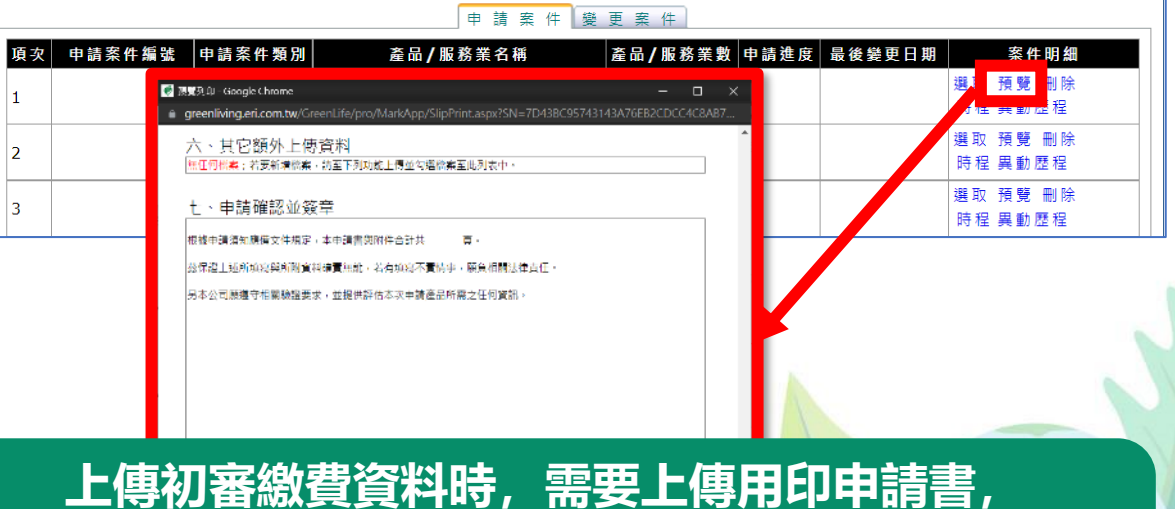

可在案件申請清單找到該案件的案件明細選取預覽, 可顯示此案件申請書, Ctrl+P鍵可列印出用印。

# 三、申請審查作業流程 – 112年度起的新時程 NEW

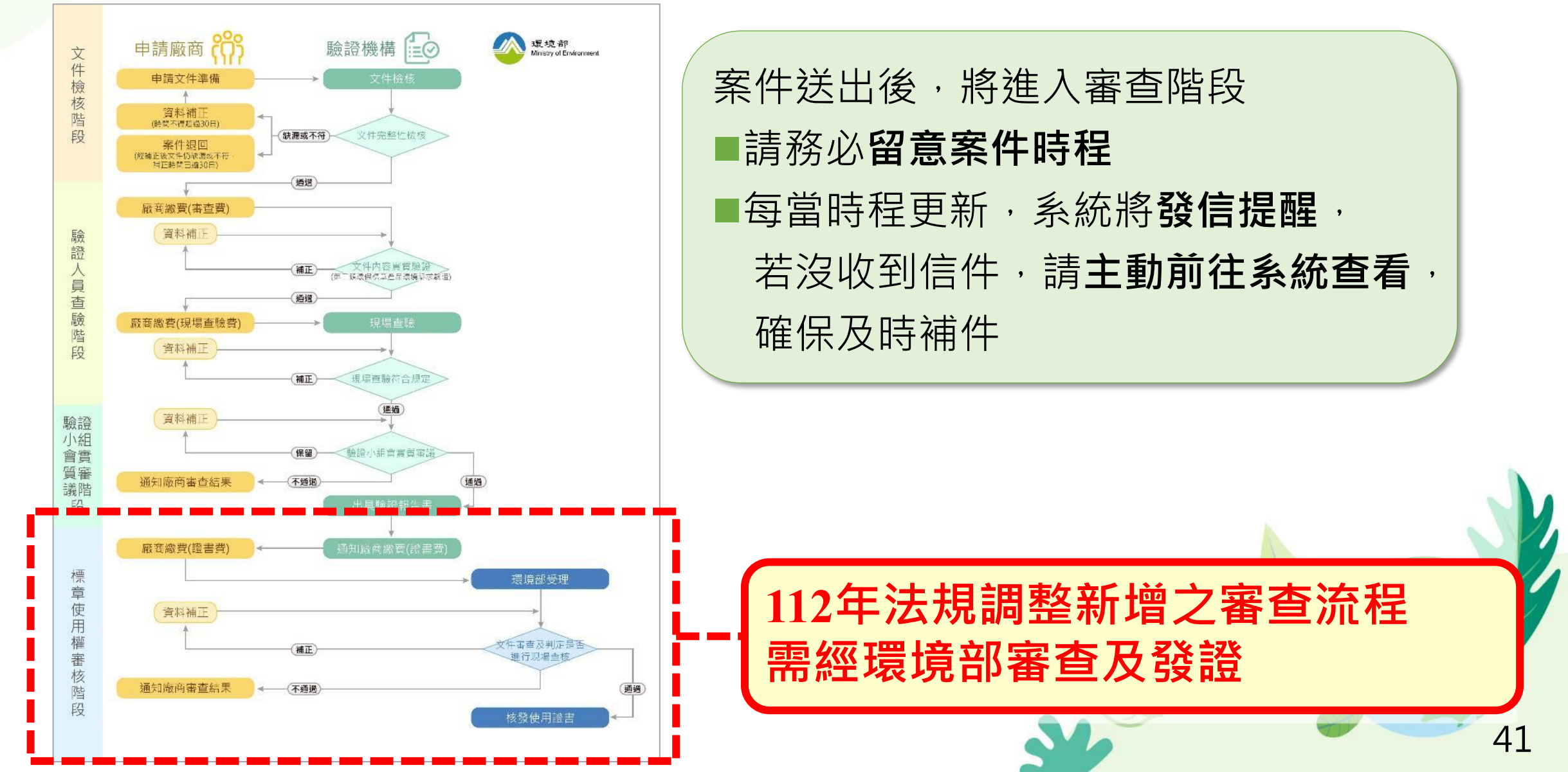

# 三、申請審查作業流程 – 112年度起的新時程 NEW

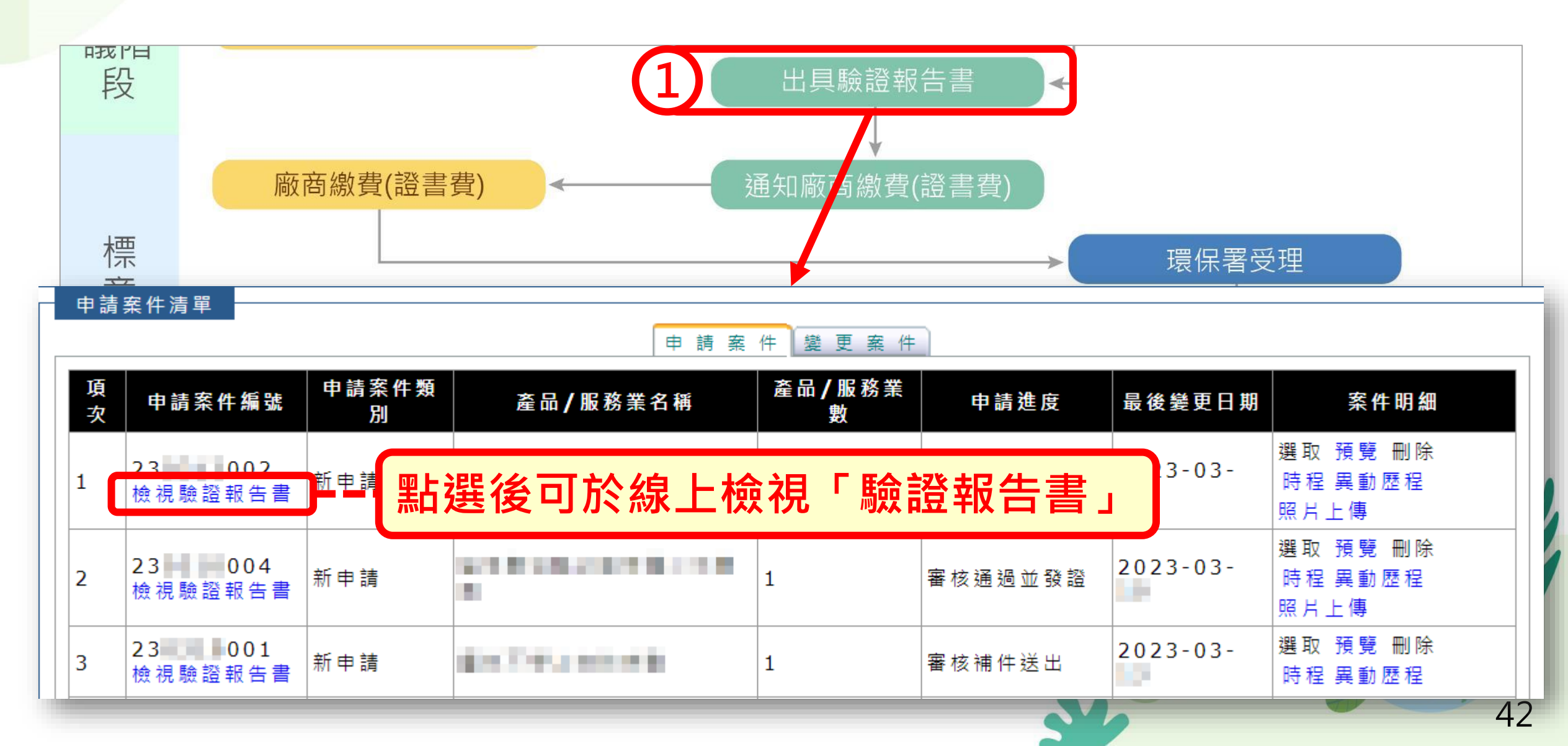

# 三、申請審查作業流程 – 112年度起的新時程 NEW

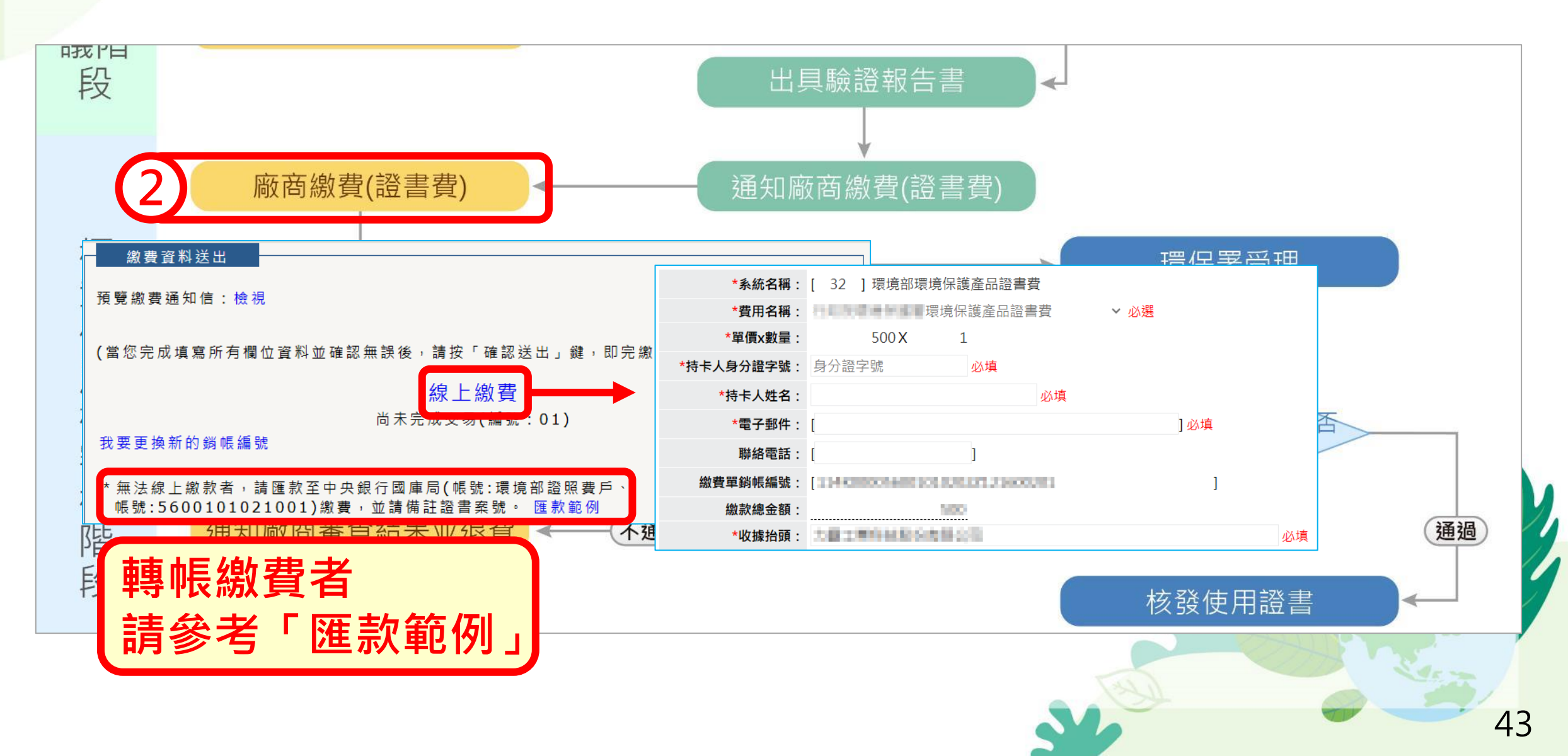

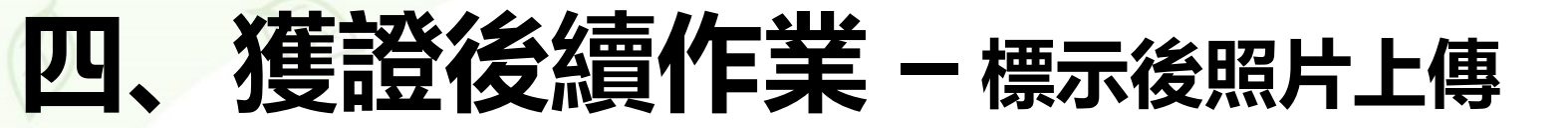

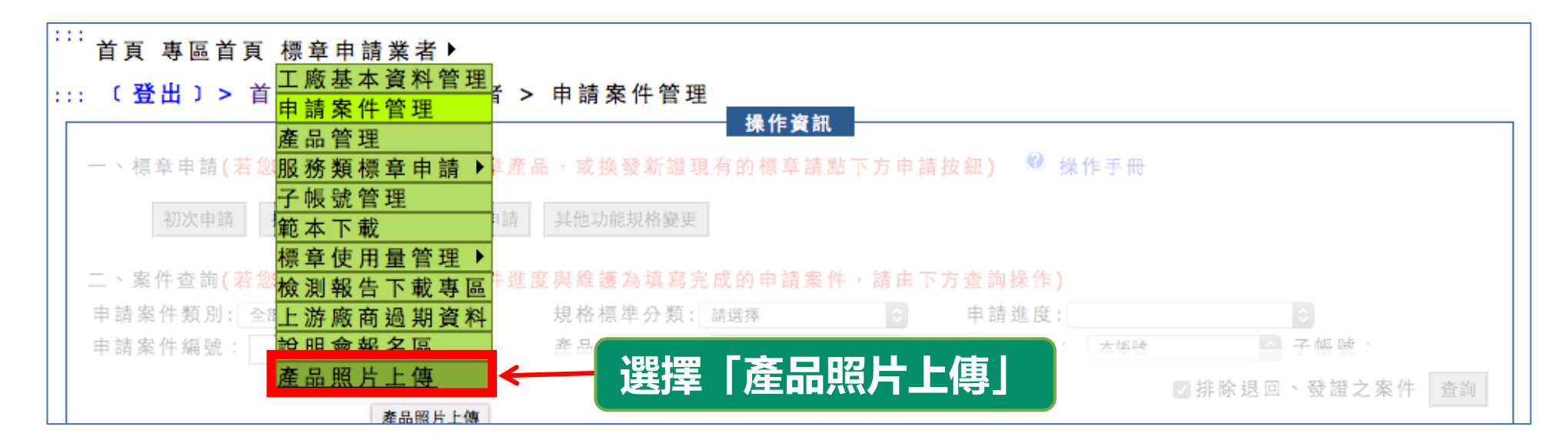

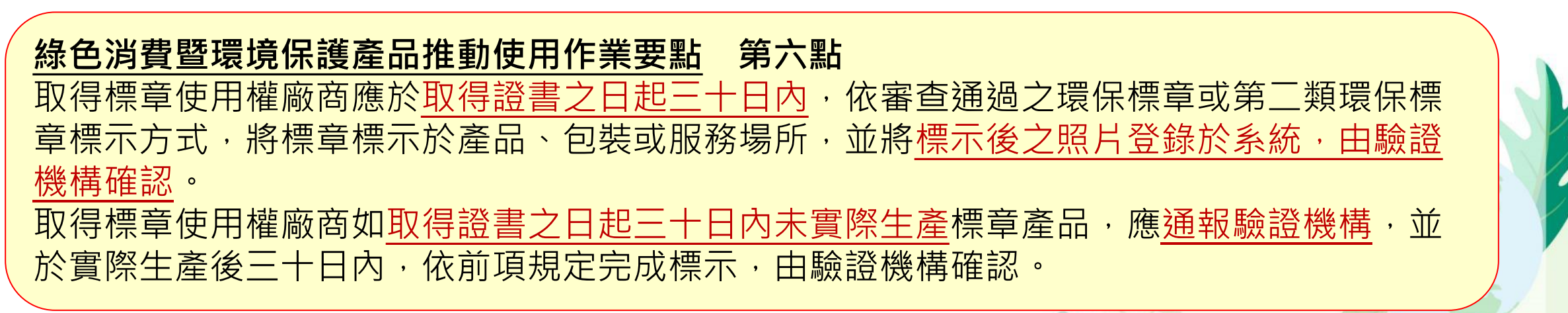

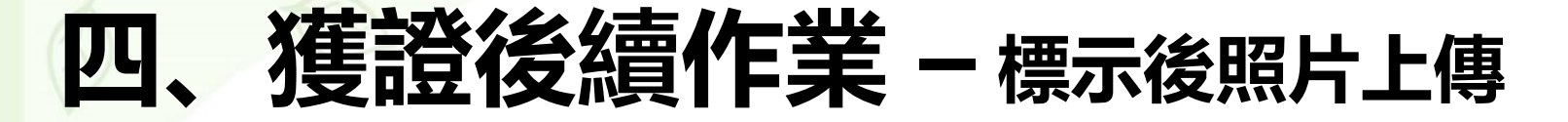

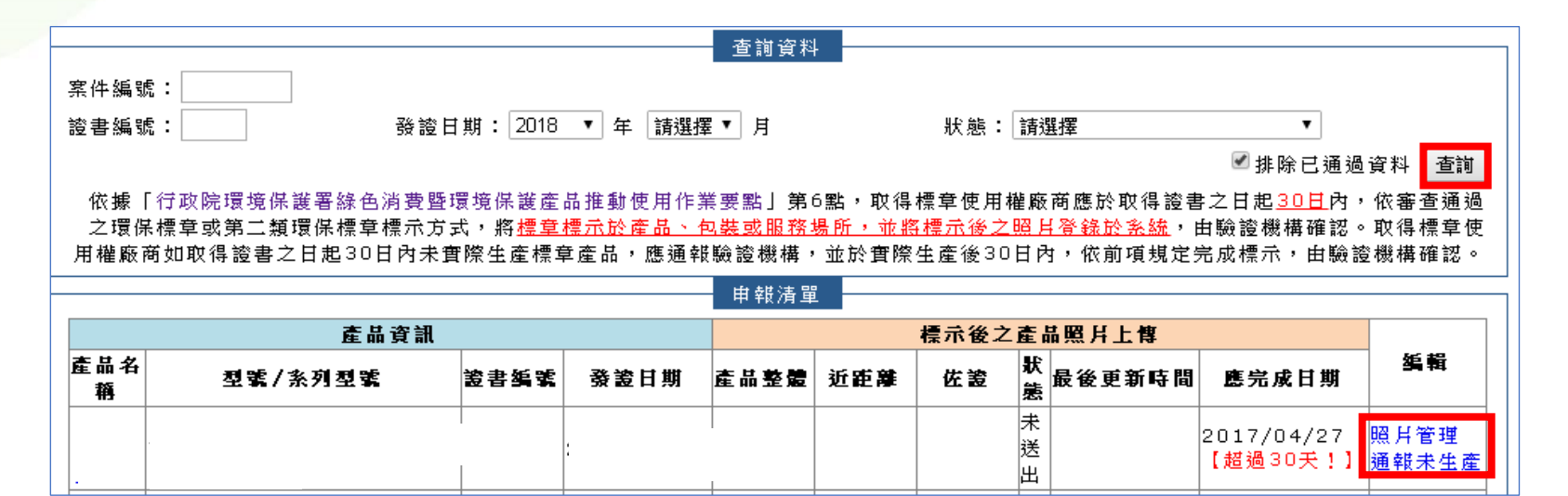

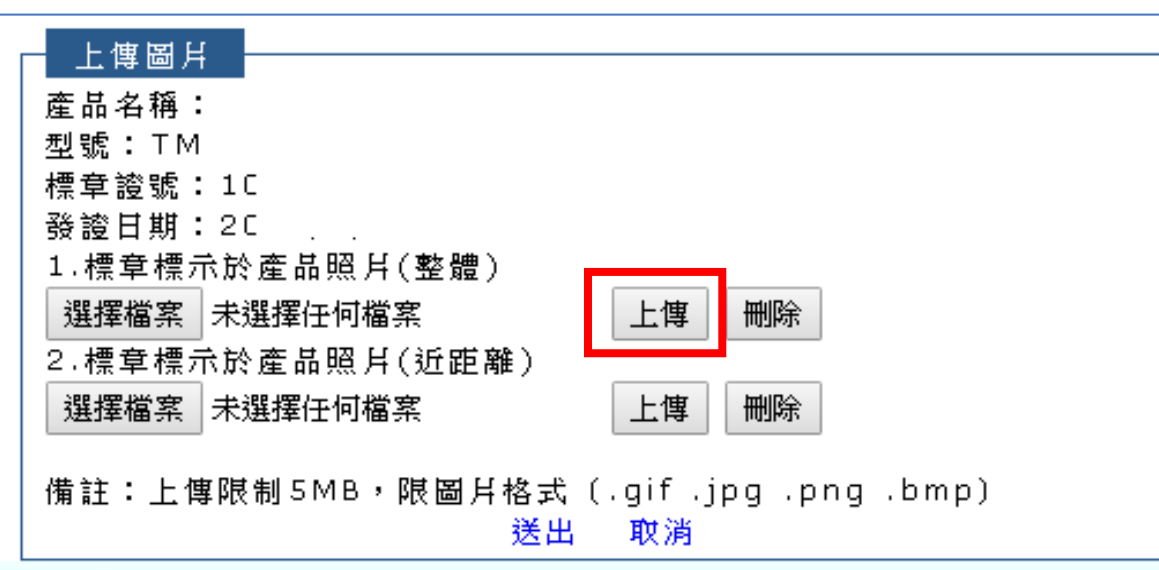

1. 查詢發證之產品
 2. 編輯相關產品照片
 3. 上傳相關產品照片

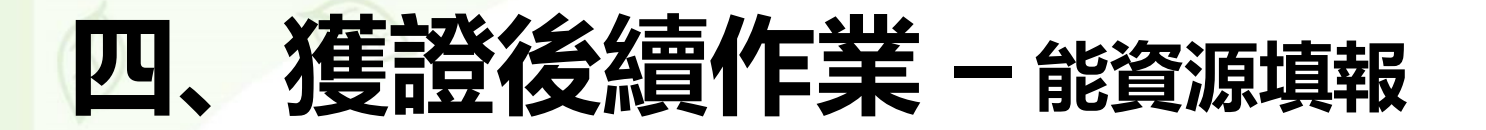

#### 取得標章使用權業者應於每年6月30日前於指定系統 完成填報前一年度服務場所之能源及水資源使用量。

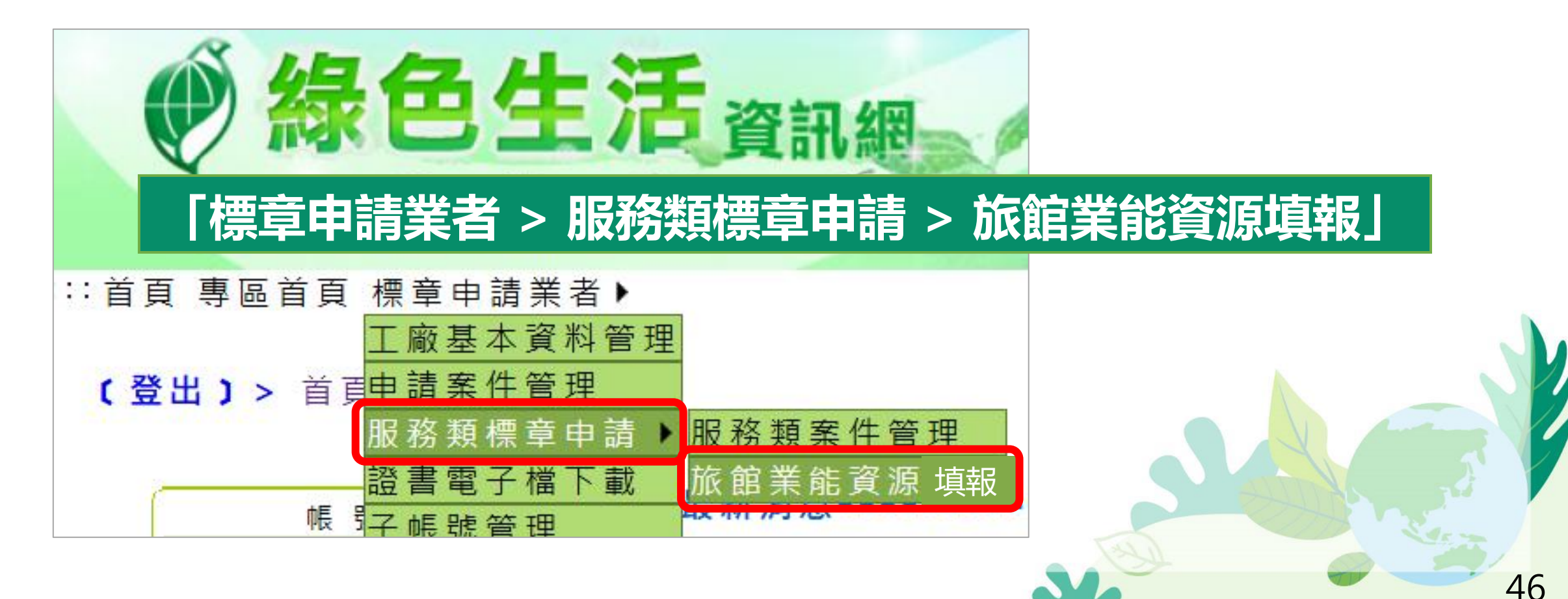

# 四、獲證後續作業 - 能資源填報

### (1)系統自動帶入資料,請確認是否正確並填寫「樓地板面積」

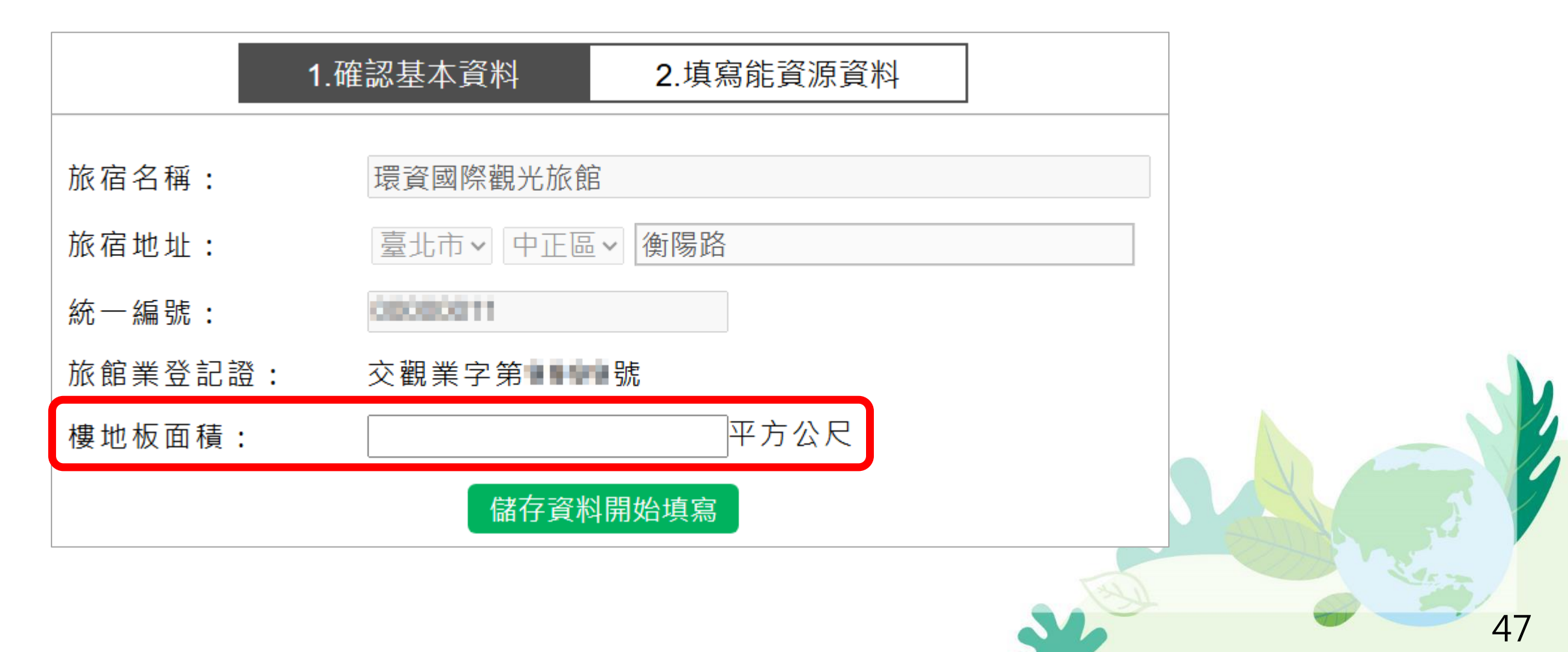

# 四、獲證後續作業-能資源填報

### (2)填寫前一年度之油電水氣資訊

1.確認基本資料 2.填寫能資源資料

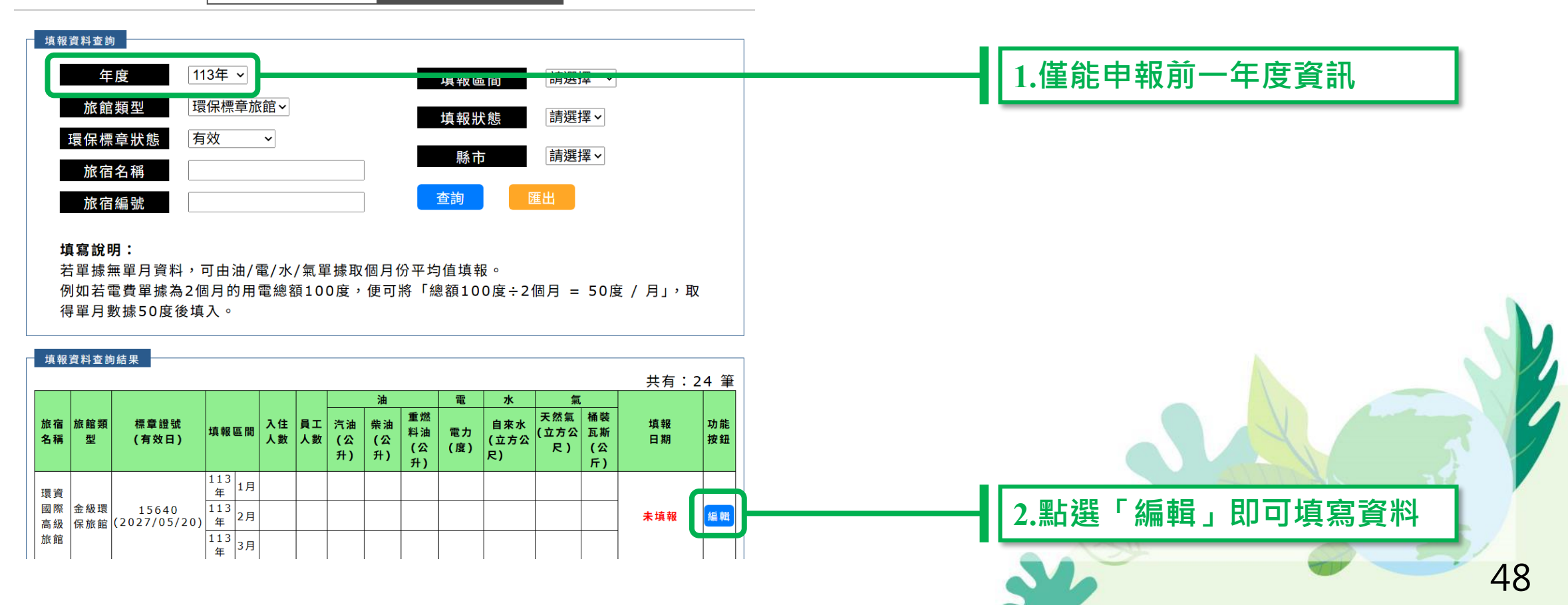

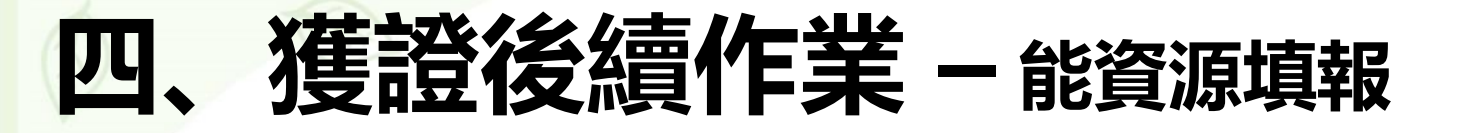

#### \_\_\_\_\_\_一般旅館 - 113年

|          |          |               |      |                  |          |                |                | 油          |                      | 電         | 水                 | 氣                 | ī                |                |          |  |  |
|----------|----------|---------------|------|------------------|----------|----------------|----------------|------------|----------------------|-----------|-------------------|-------------------|------------------|----------------|----------|--|--|
| 旅宿<br>名稱 | 旅館<br>類型 | 標章證號<br>(有效日) | 填報   | 區間               | 入住<br>人數 | 員工<br>人數       | 汽油<br>(公<br>升) | 柴油<br>(公升) | 重燃<br>料油<br>(公<br>升) | 電力<br>(度) | 自來水<br>(立方<br>公尺) | 天然氣<br>(立方公<br>尺) | 桶裝瓦<br>斯<br>(公斤) | 填 報<br>日 期     | 功能<br>按鈕 |  |  |
|          |          |               |      | <b>1</b> 月       |          |                |                |            |                      |           |                   |                   |                  |                |          |  |  |
|          |          |               |      | <b>2</b> 月       |          |                |                |            |                      |           |                   |                   |                  |                |          |  |  |
|          |          |               |      | 3月               |          |                |                |            |                      |           |                   |                   |                  |                |          |  |  |
|          |          |               |      |                  | 4月       |                |                |            |                      |           |                   |                   |                  |                |          |  |  |
|          |          |               |      | <mark>5</mark> 月 |          |                |                |            |                      |           |                   |                   |                  | <b>— 1</b> — 4 |          |  |  |
| -        |          |               |      | <b>6</b> 月       |          |                |                |            |                      |           |                   |                   |                  |                |          |  |  |
|          | 銀級       | 12744         | 113  | 7月               |          |                |                |            |                      |           |                   |                   |                  |                | 編        |  |  |
| 0.00     | 境保       | 2027/12/17)   | 年 8月 |                  |          |                |                |            |                      |           |                   |                   | <b>未</b> 填 報     | 輯              |          |  |  |
|          | <b></b>  |               |      | <b>9</b> 月       |          |                |                |            |                      |           |                   |                   |                  |                |          |  |  |
|          |          |               |      |                  |          | <b>10</b><br>月 |                |            |                      |           |                   |                   |                  |                |          |  |  |
|          |          |               |      | <b>11</b><br>月   |          |                |                |            |                      |           |                   |                   |                  |                |          |  |  |
|          |          |               |      | <b>12</b><br>月   |          |                |                |            |                      |           |                   |                   |                  |                |          |  |  |

# 四、獲證後續作業-能資源填報

### (3)填寫完後,可下載文件檢視前一年度油電水氣產生的 碳排放結果

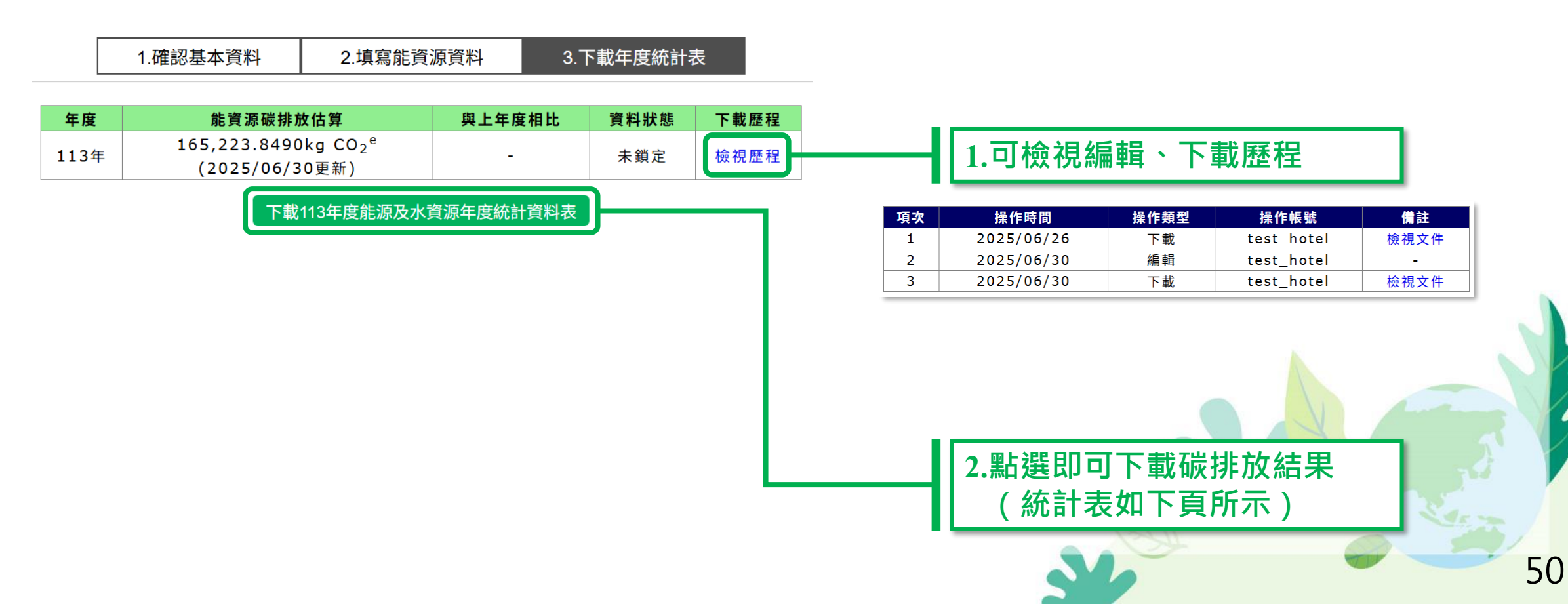

## 四、獲證後續作業-能資源填報

### (4)可下載文件檢視前一年度油電水氣產生的碳排放資訊

#### 能源及水資源113年度統計資料表

下載日期:2025-06-30 11:40 旅宿名稱:環資國際一般旅館 公司名稱:QQ股份有限公司 場所地址:臺北市中正區北平西路3號

|     |     |      |      |            |                   |              |           |               |               |              |                      |  |  | 油 |  | ŧ | 水 | 氟 |  | 建排量 |
|-----|-----|------|------|------------|-------------------|--------------|-----------|---------------|---------------|--------------|----------------------|--|--|---|--|---|---|---|--|-----|
| 年度  | 月份  | 入住人數 | 員工人數 | 汽油<br>(公升) | <b>柴油</b><br>(公升) | 重燃料油<br>(公升) | 電力<br>(度) | 自衆水<br>(立方公尺) | 天然氣<br>(立方公尺) | 桶裝瓦斯<br>(公斤) | $(\text{kg C0}_2^e)$ |  |  |   |  |   |   |   |  |     |
| 113 | 1月  | 415  | 651  | 56, 165    | 156               | 0            | 0         | 0             | 0             | 0            | 164, 519. 7200       |  |  |   |  |   |   |   |  |     |
| 113 | 2月  | 20   | 20   | 20         | 20                | 20           | 0         | 0             | 0             | 0            | 202. 4000            |  |  |   |  |   |   |   |  |     |
| 113 | 3月  | 30   | 30   | 3          | 3                 | 30           | 31        | 0             | 0             | 0            | 149. 5770            |  |  |   |  |   |   |   |  |     |
| 113 | 4月  | 40   | 30   | 0          | 0                 | 0            | 0         | 0             | 0             | 0            | 0.0000               |  |  |   |  |   |   |   |  |     |
| 113 | 5月  | 50   | 30   | 51         | 0                 | 0            | 0         | 0             | 0             | 0            | 147. 7520            |  |  |   |  |   |   |   |  |     |
| 113 | 6月  | 60   | 30   | 0          | 0                 | 0            | 0         | 0             | 0             | 0            | 0.0000               |  |  |   |  |   |   |   |  |     |
| 113 | 7月  | 70   | 30   | 70         | 0                 | 0            | 0         | 0             | 0             | 0            | 204. 4000            |  |  |   |  |   |   |   |  |     |
| 113 | 8月  | 70   | 30   | 0          | 0                 | 0            | 0         | 0             | 0             | 0            | 0.0000               |  |  |   |  |   |   |   |  |     |
| 113 | 9月  | 70   | 30   | 0          | 0                 | 0            | 0         | 0             | 0             | 0            | 0.0000               |  |  |   |  |   |   |   |  |     |
| 113 | 10月 | 70   | 30   | 0          | 0                 | 0            | 0         | 0             | 0             | 0            | 0.0000               |  |  |   |  |   |   |   |  |     |
| 113 | 11月 | 70   | 30   | 0          | 0                 | 0            | 0         | 0             | 0             | 0            | 0.0000               |  |  |   |  |   |   |   |  |     |
| 113 | 12月 | 0    | 30   | 0          | 0                 | 0            | 0         | 0             | 0             | 0            | 0.0000               |  |  |   |  |   |   |   |  |     |
| 113 | 合計  | 965  | 971  | 56, 309    | 179               | 50           | 31        | 0             | 0             | 0            | 165, 223, 8490       |  |  |   |  |   |   |   |  |     |

# (整合補充) 能資源填報時機與流程

### 新申請環保標章旅宿業

## 於綠色生活資訊網登入帳號

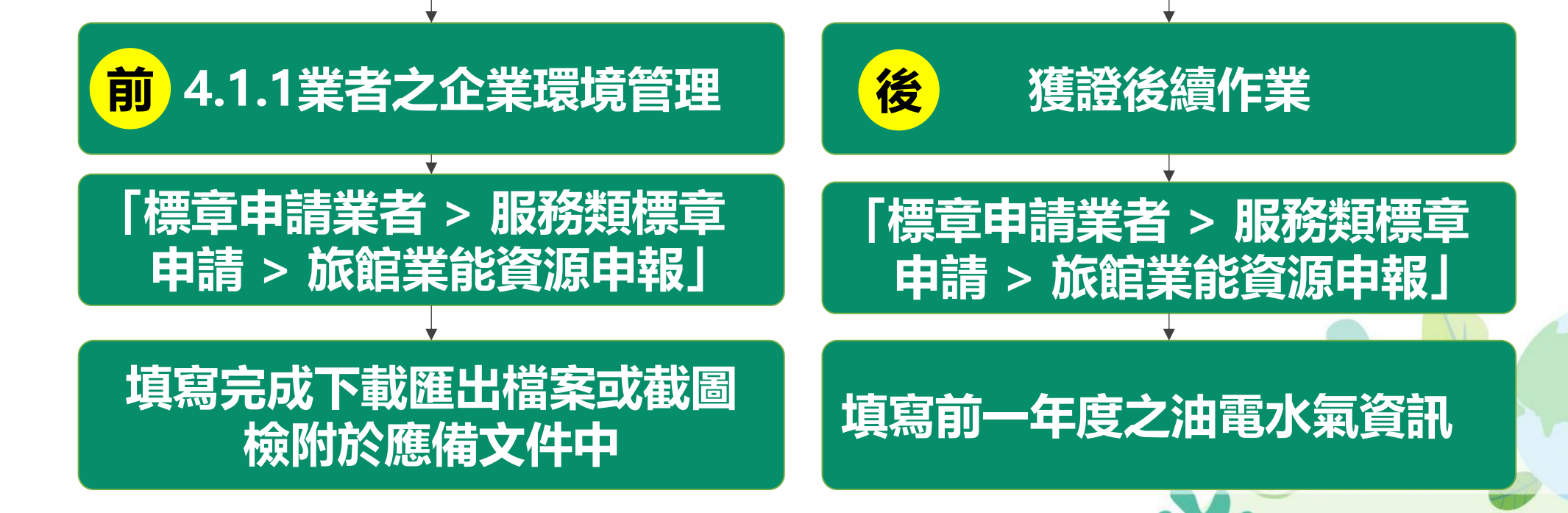

# 五、獲證後同步於其他部會網站曝光 NEW

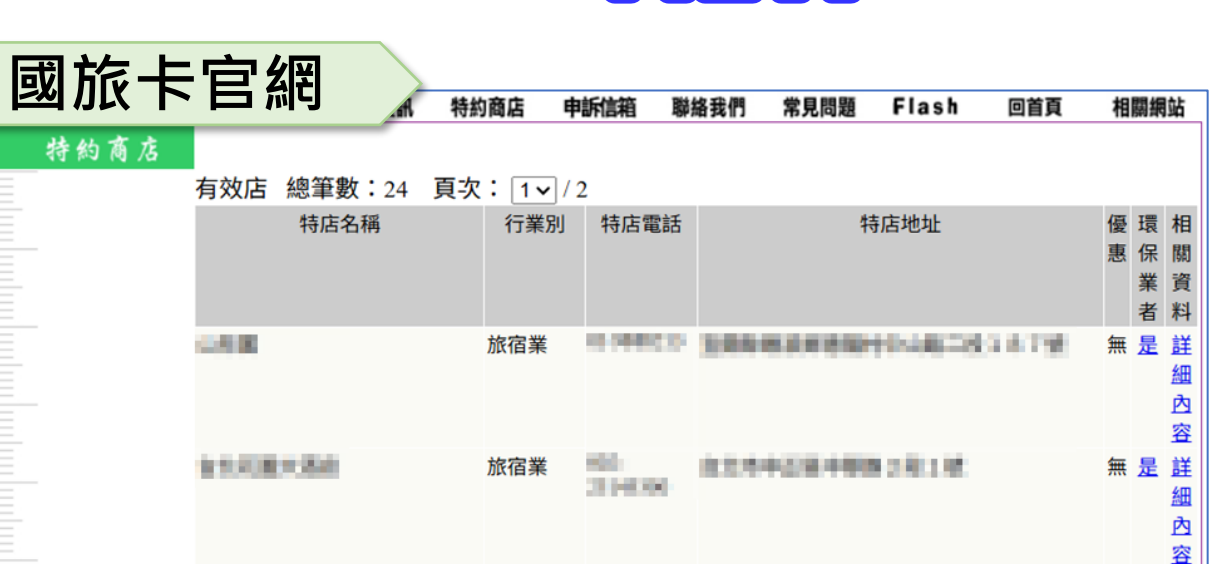

服務類

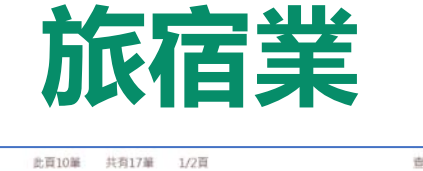

| 查詢結果: | 此頁10單 共有17單 1/2頁                                  | 查詢時間為:2025/04/1011:45 | <b>^</b> |
|-------|---------------------------------------------------|-----------------------|----------|
|       | <b>9</b> 92 ● ● ● ● ● ● ● ● ● ● ● ● ● ● ● ● ● ● ● | Taiwan                |          |
|       | 632                                               | Taiwan                |          |

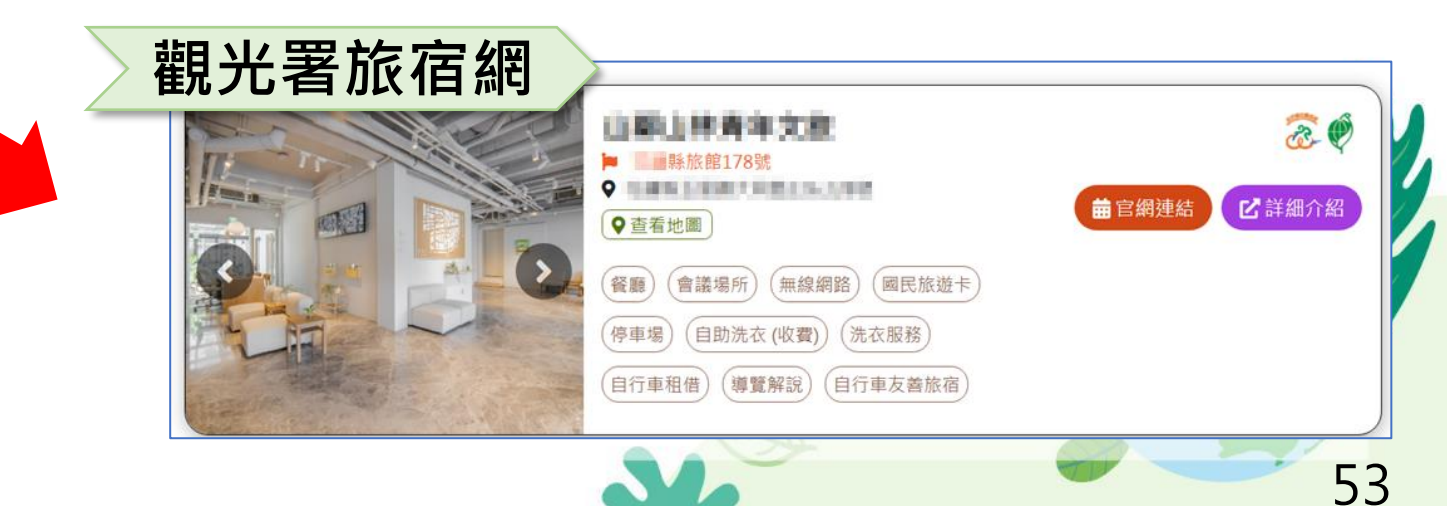

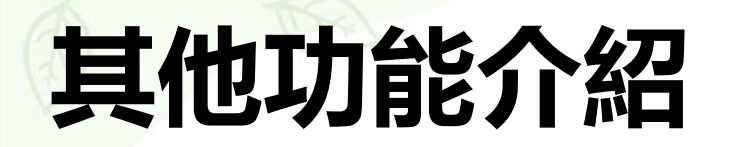

፡፡፡ 首頁 專區首頁 標章申請業者▶

::: (登出)> 首頁 > 標章申請業者 > 申請案件管理

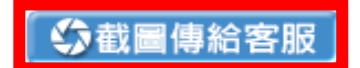

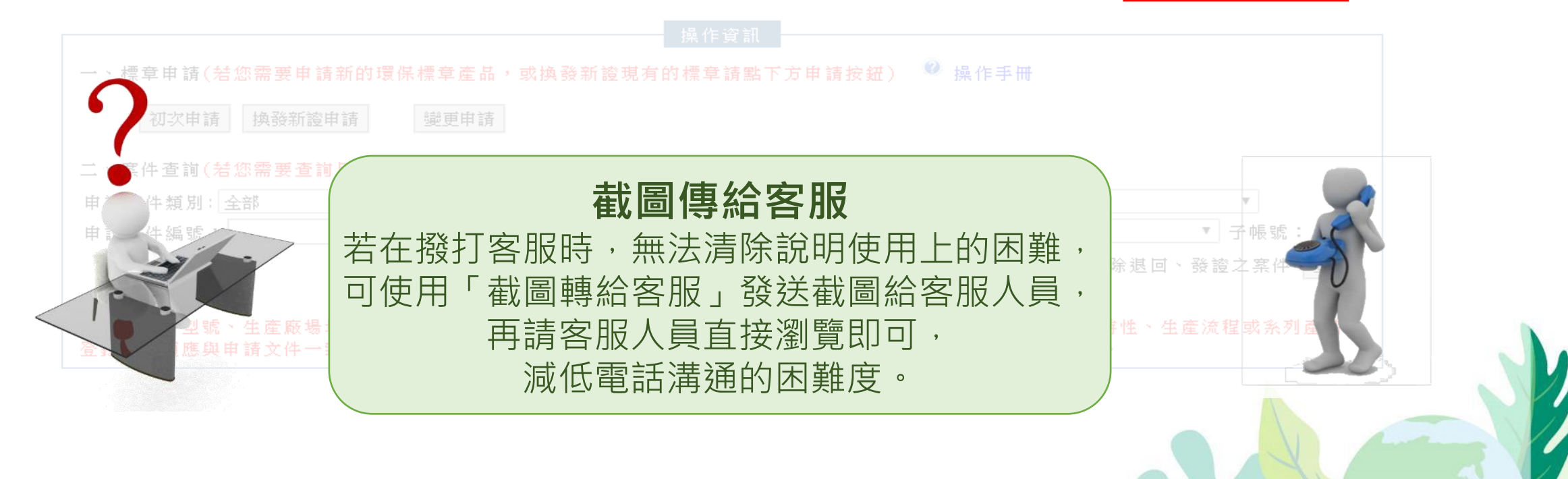

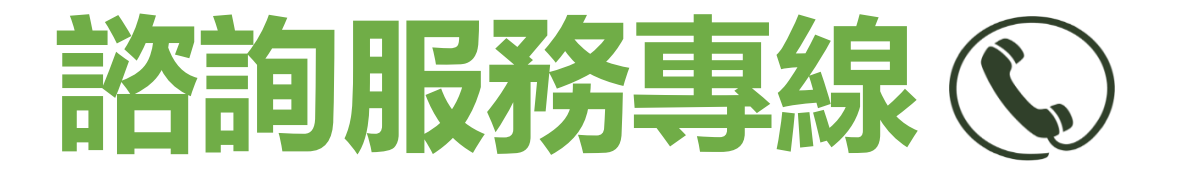

### ➤ 系統操作問題: 環資國際 02-2361 1999 #438

### > 產品申請與驗證相關問題

| 財團法人台灣商品檢測驗證中心 | (03)328-0026#139 |
|----------------|------------------|
| 財團法人環境與發展基金會   | 0800-300-556     |

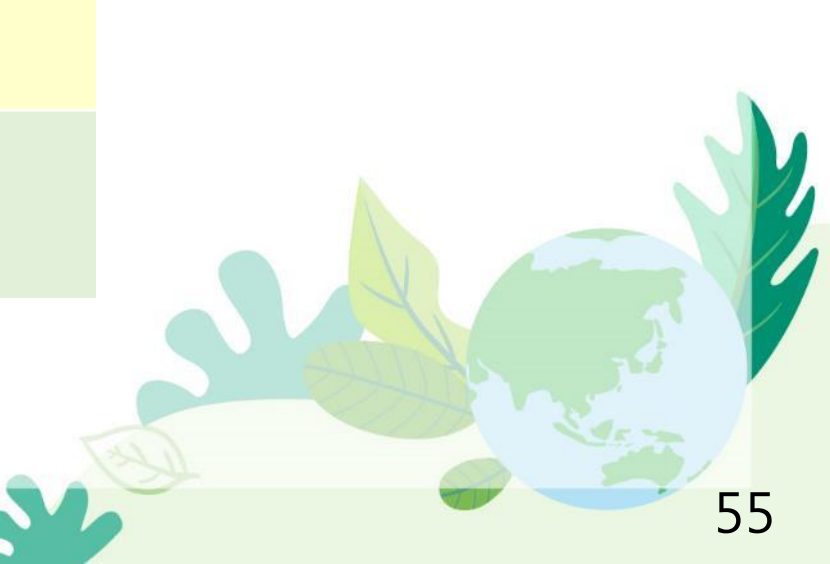

### 歡迎大家至「淨零綠生活資訊平台」了解更多相關資訊

#### 網址:https://greenlifestyle.moenv.gov.tw/

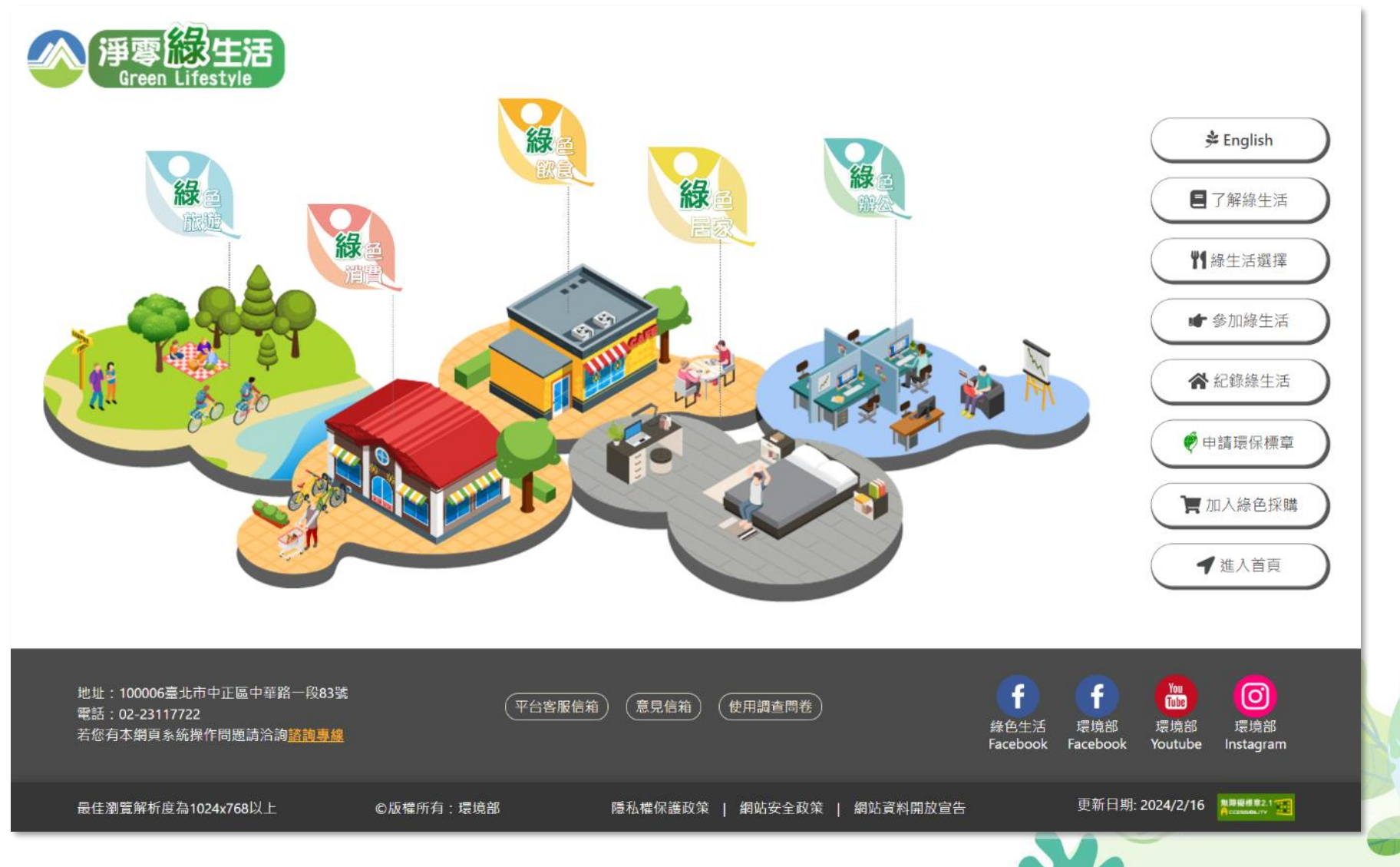

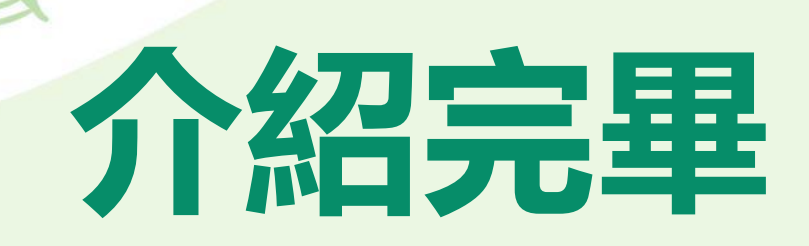

# 感謝聆聽

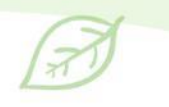

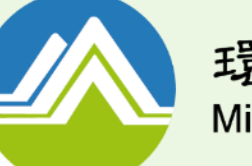

環境部 Ministry of Environment